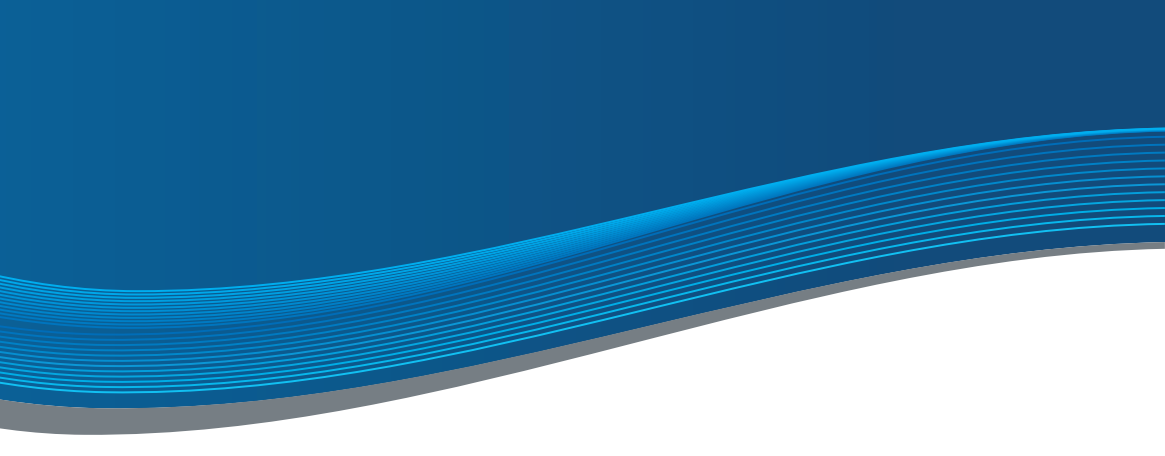

# INSTRUÇÃO LINHA BÁSICA

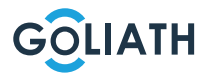

### ÍNDICE DE

| Guiadeiníciorápido                                     | 3  |
|--------------------------------------------------------|----|
| Estações interiores                                    | 4  |
| Estação compacta de porta frontal                      | 6  |
| Esquemas de circuitos                                  | 10 |
| Cablagem                                               | 13 |
| Exemplo de configuração de estação interior e exterior | 20 |
| Configuração da estação da porta da frente             | 42 |
| Aplicação para telemóvel                               | 43 |
| Definições gerais dos interruptores DIP                | 51 |

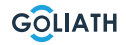

### **GUIA DE INÍCIO**

 Instalar todos os dispositivos (página 4 e seguintes).

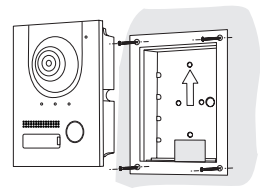

- Ligar todos os aparelhos conforme descrito nos esquemas de ligação (página 10 e seguintes).
- Alimentar agora o módulo BUS de 2 fios c om energia

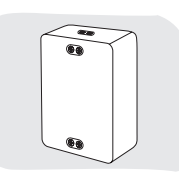

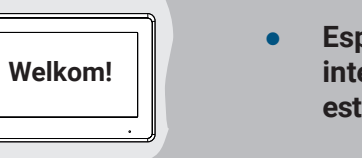

Esperar até o sistema de intercomunicação da porta está completamente evantado

Ligação de teste

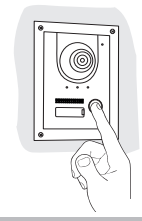

# ESTAÇÃO DE 7"

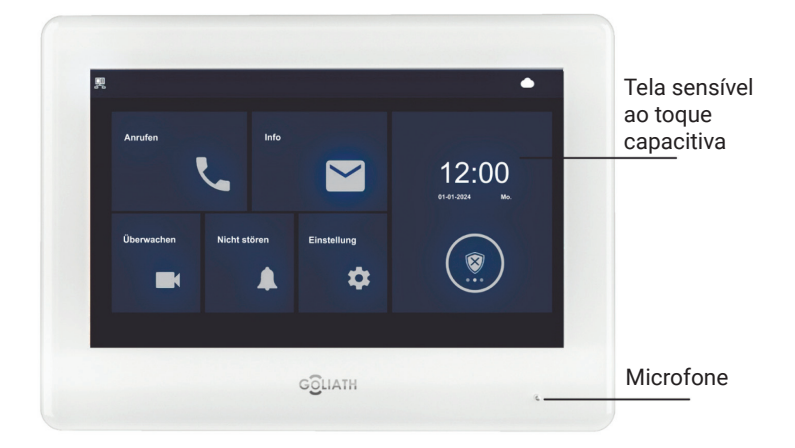

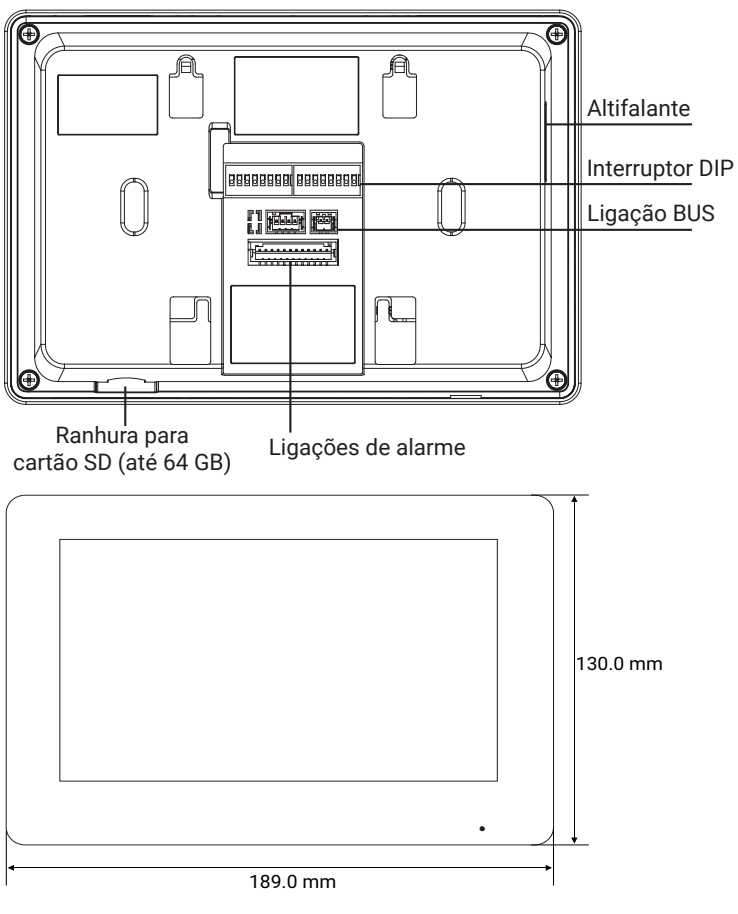

Instruções

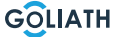

### **ESTAÇÃO**

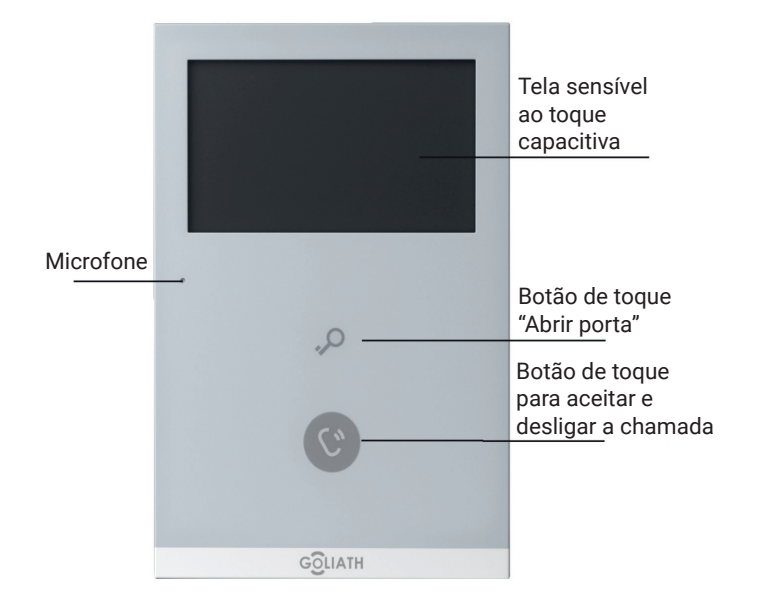

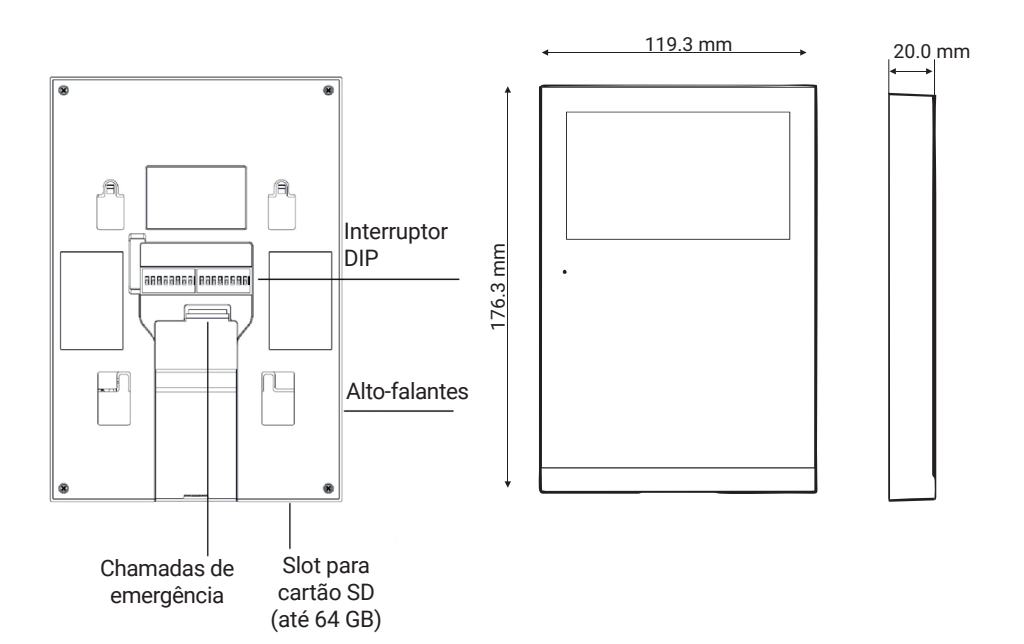

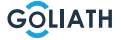

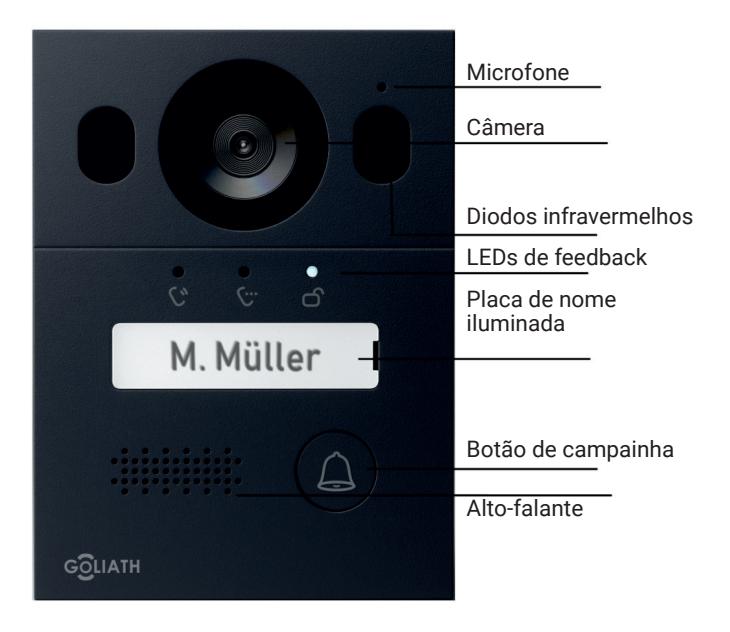

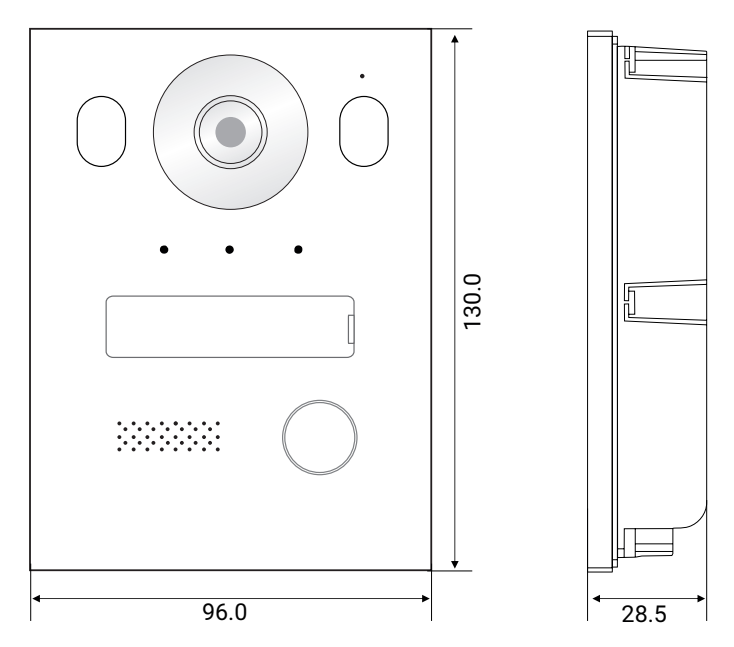

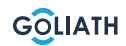

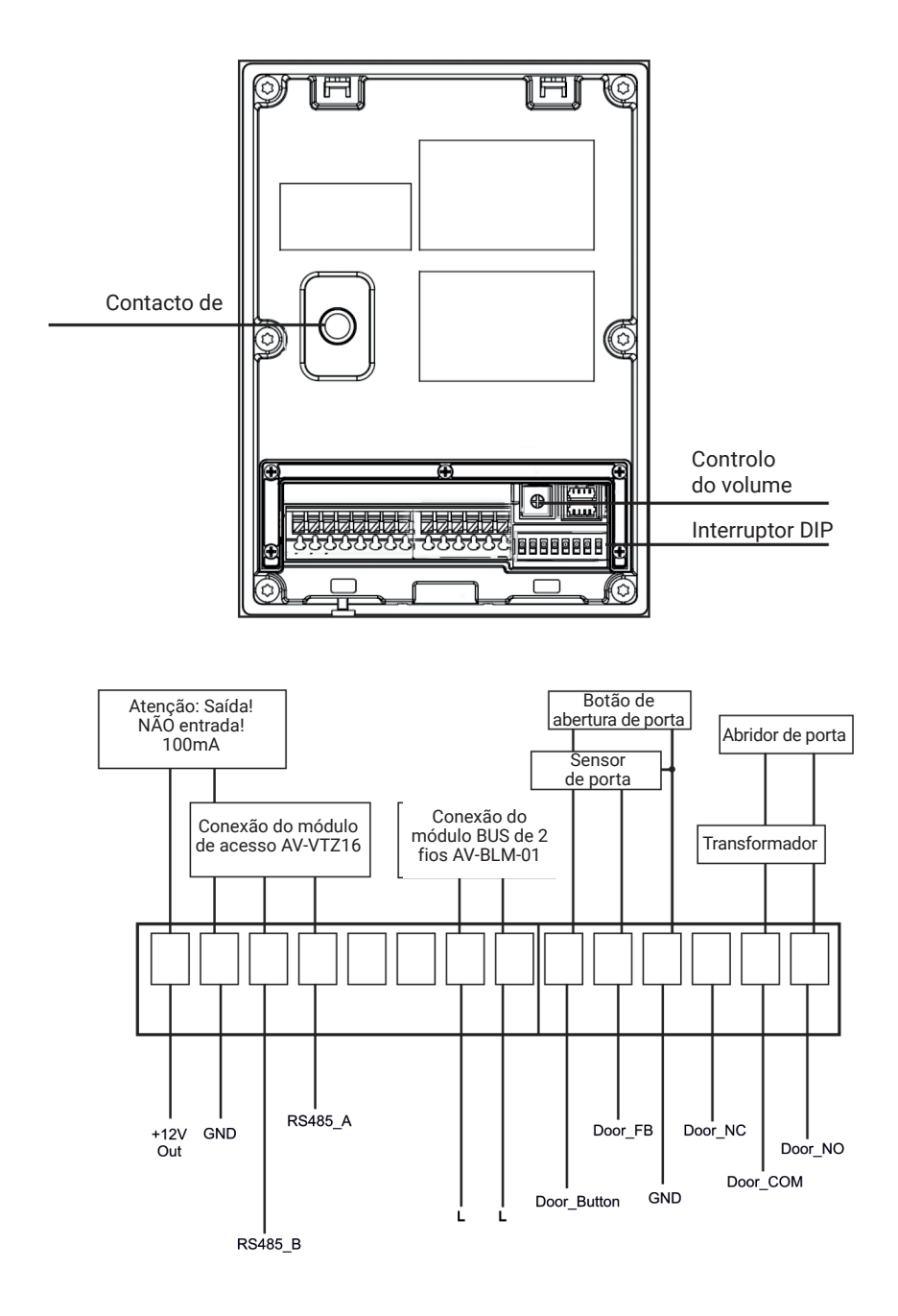

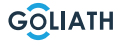

#### Montagem da caixa de montagem em superfície

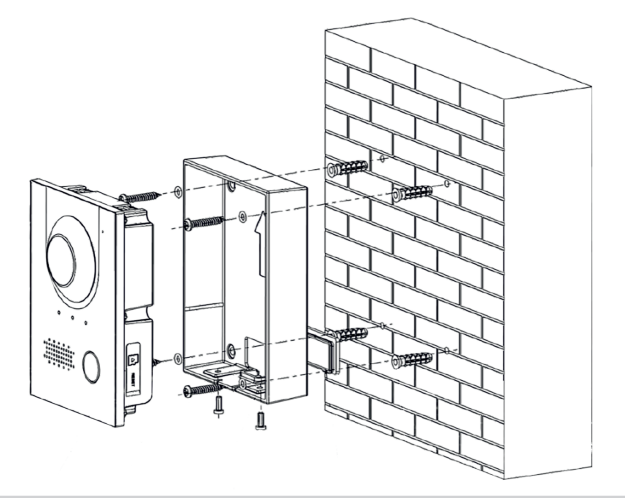

#### Recomendação de instalação

A altura de instalação recomendada para a estação exterior é de 1,50 - 1,60 metros. A altura da lente é importante aqui.

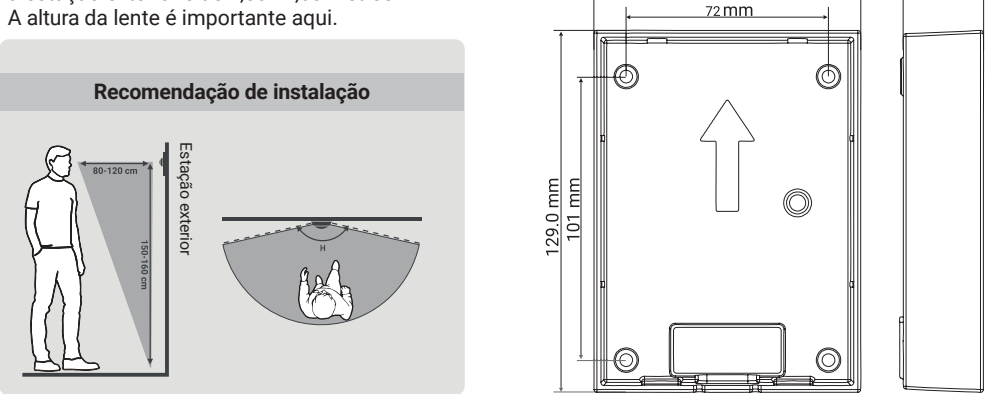

95.6 mm

- 1. Primeiro, faça os furos adequados para as cavilhas e introduza-as
- 2. Colocar as coberturas de borracha na caixa de montagem saliente por trás
- 3. Colocar os anéis de vedação nos parafusos de fixação ST4x25
- 4. Fixar a caixa de montagem na parede com os parafusos
- 5. Colocar a estação da porta da frente na caixa de montagem à superfície
- 6. Fixar a estação por baixo com os parafusos M3x8 fornecidos.

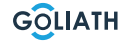

28.5 mm

#### Instalação de caixa embutida

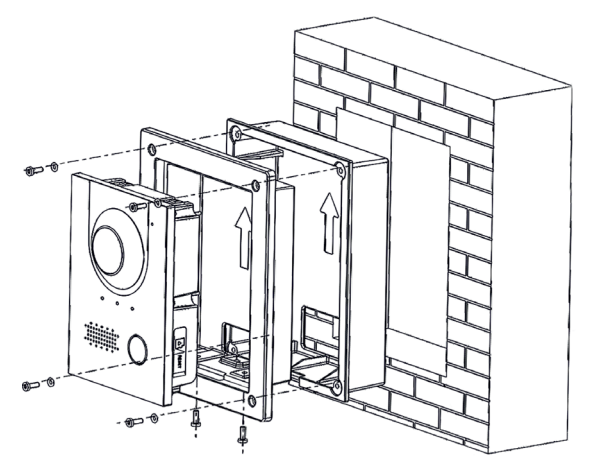

#### Recomendação de instalação

A altura de instalação recomendada para a estação exterior é de 1,50 - 1,60 metros. A altura da lente é importante aqui.

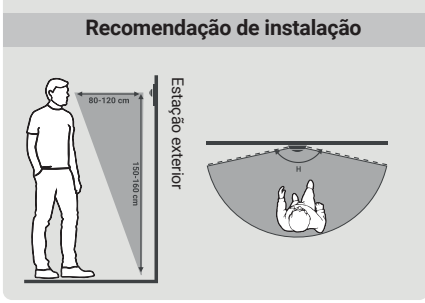

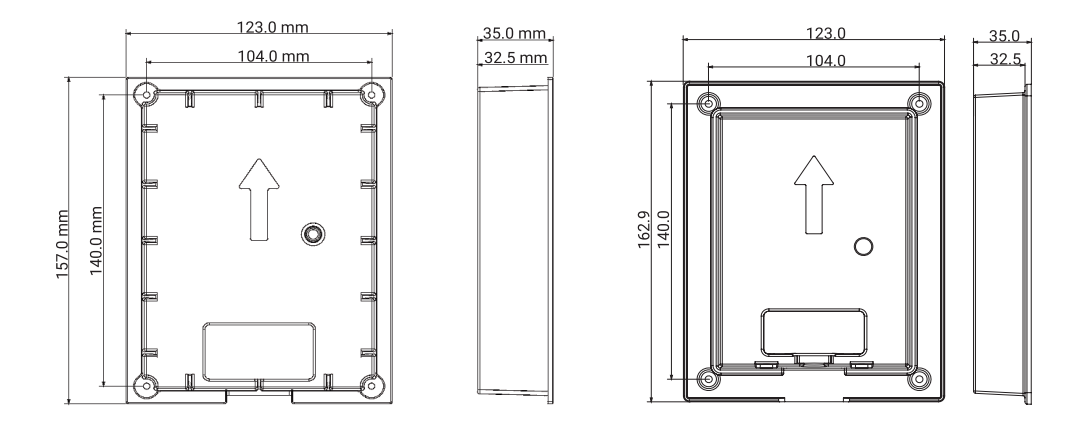

- Colocar a caixa de encastrar na parede
   1.1. Dimensões dos furos para instalação (AxLxP): Entre (149 mm x 113 mm x 35 mm) e (157 mm x 123 mm x 35 mm)
- 2. Inserir a estação da porta da frente na caixa de montagem
- 3. Fixe a estação da porta dianteira na caixa de montagem, aparafusando dois parafusos M3x8 através da caixa de montagem na estação da porta dianteira
- 4. Colocar a caixa de montagem na caixa de encastrar
- 5. Colocar os anéis de vedação fornecidos nos parafusos
- 6. Fixar a caixa de montagem à caixa de montagem embutida com quatro parafusos M3x8.

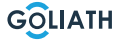

### **ESQUEMAS DE CIRCUITOS**

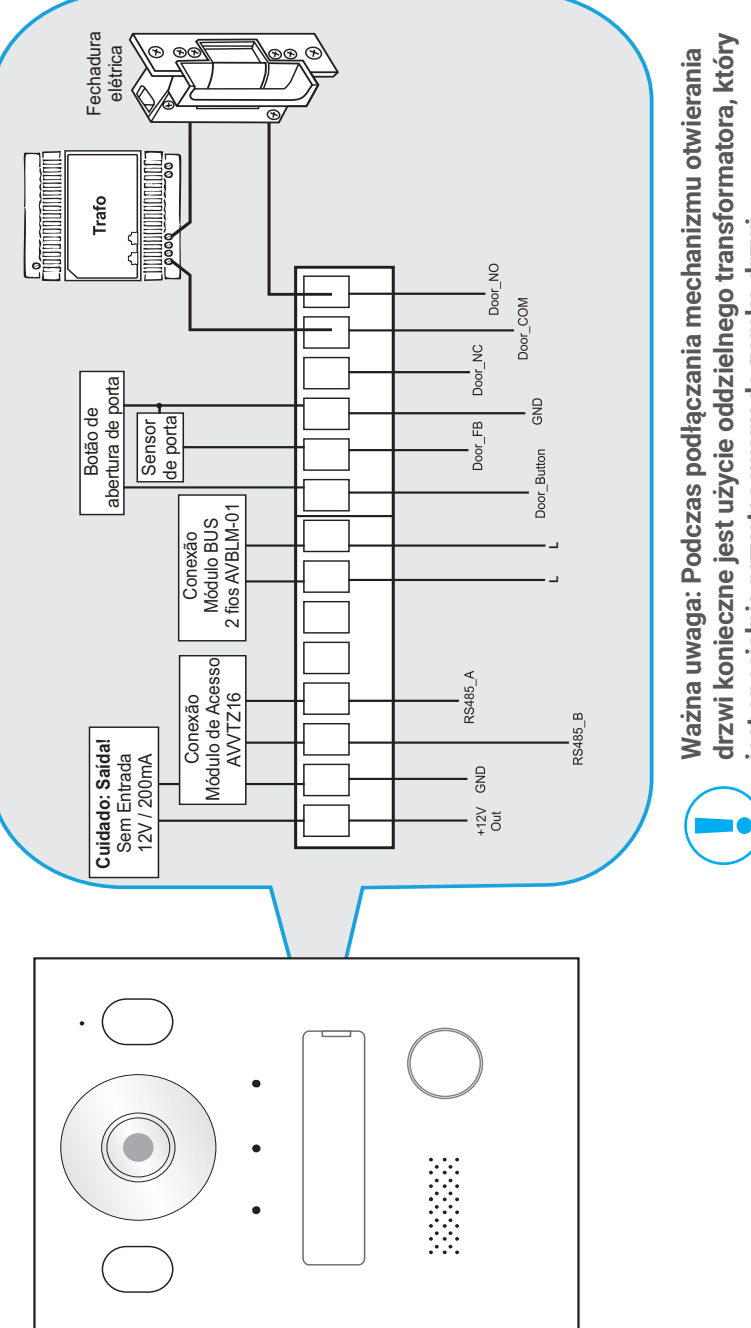

jest specjalnie przystosowany do zamka drzwi.

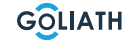

### ESQUEMAS DE CABLAGEM / 1X ESTAÇÃO INTERIOR

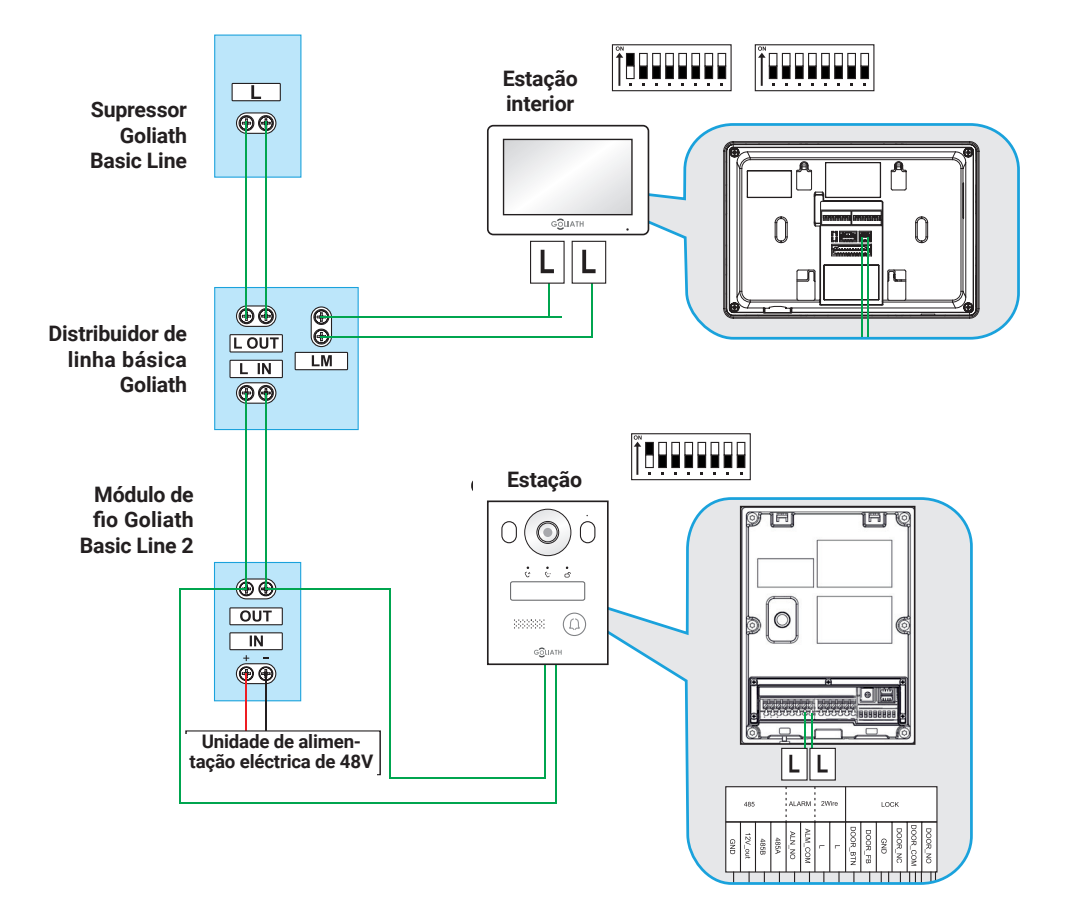

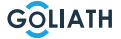

### ESQUEMAS DE CABLAGEM / 2X ESTAÇÃO INTERIOR

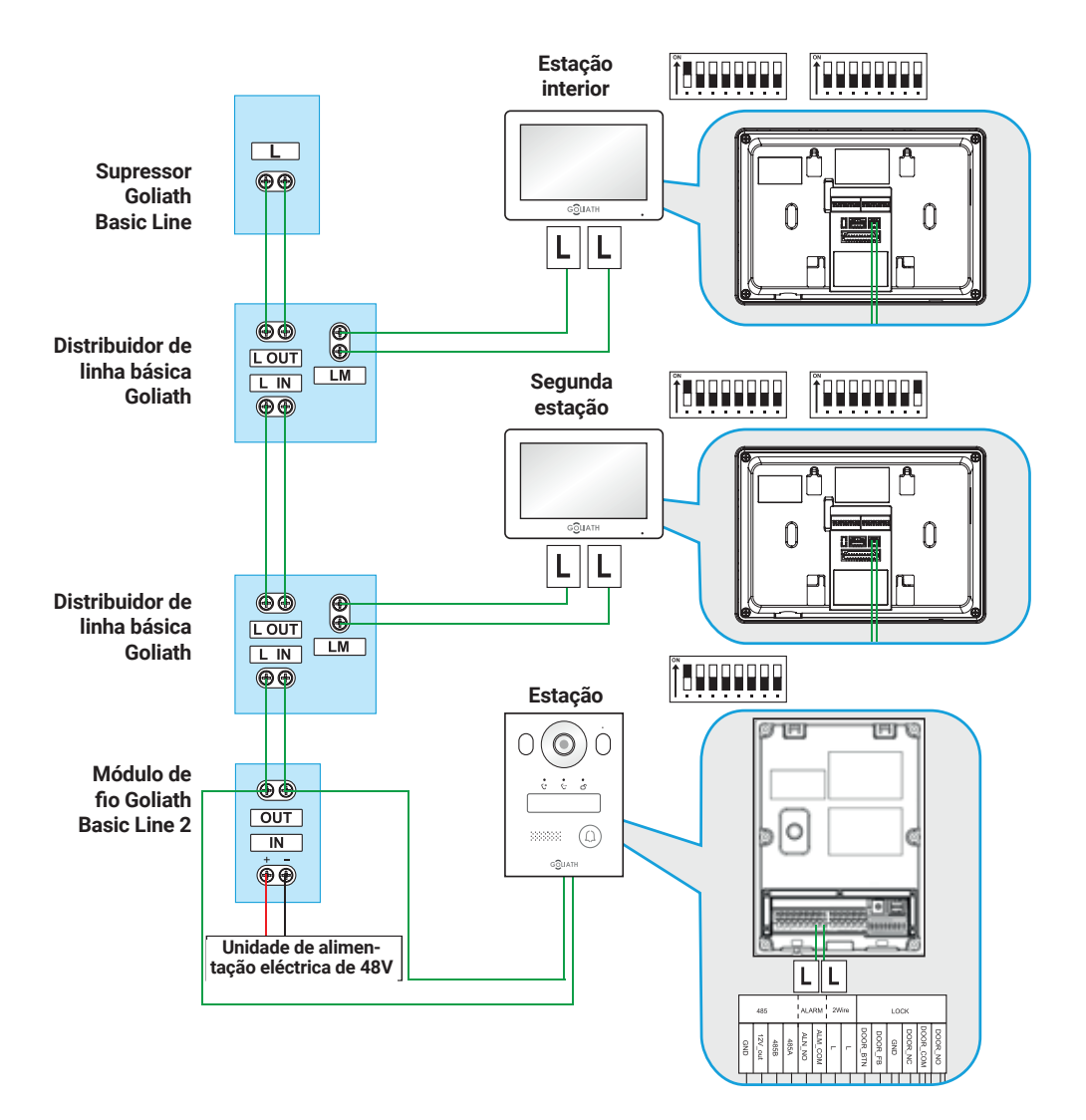

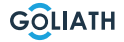

### CABLAGEM

#### Cablagem

#### Notas importantes:

- Não coloque o sistema em funcionamento até que tudo tenha sido ligado corretamente, conforme indicado no diagrama de ligações.
- Não aplique qualquer energia adicional às estações interiores (monitores) ou à estação de porta.

Assim que o sistema tiver sido corretamente ligado, as estações interiores monitores) devem arrancar após um ou dois minutos, tal como o posto de controlo de porta. Em seguida, deve receber um feedback da estação de porta.

### 2 Informações sobre os fios:

- Só deve utilizar a fonte de alimentação fornecida com o seu Encontrar um sistema de intercomunicação de portas
- Podem ser operados no máximo 6 equipamentos terminais (por exemplo, 1x posto de controlo de porta + 5x monitor ou 2x posto de controlo de porta + 4x monitor, etc.)
- O comprimento máximo do cabo do módulo BUS para a estação interior ou para a estação de porta é de 100 metros\* em cada caso.

<sup>\*</sup> Dependendo da qualidade e da secção transversal do cabo, o comprimento real possível do cabo pode ser inferior a 100 metros.

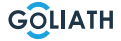

#### Nota:

O videoporteiro Goliath já foi preparado para ser utilizado antes do envio. Isto significa que o seu videoporteiro deve estar pronto a ser utilizado imediatamente, sem necessidade de quaisquer outros ajustes.

Se, mesmo assim, encontrar problemas, encontrará aqui instruções sobre como efetuar as configurações necessárias.

Para ajustar as definições da estação interior, navegue até ao botão «Monitor» no monitor e seleccione «VTO (Porta)». Se não existir nenhuma VTO na lista, clique em «Adicionar».

Se as VTOs já estiverem listadas, seleccione primeiro «Editar», marque as estações de porta correspondentes e remova-as. Em seguida, clique em clicar em «Adicionar».

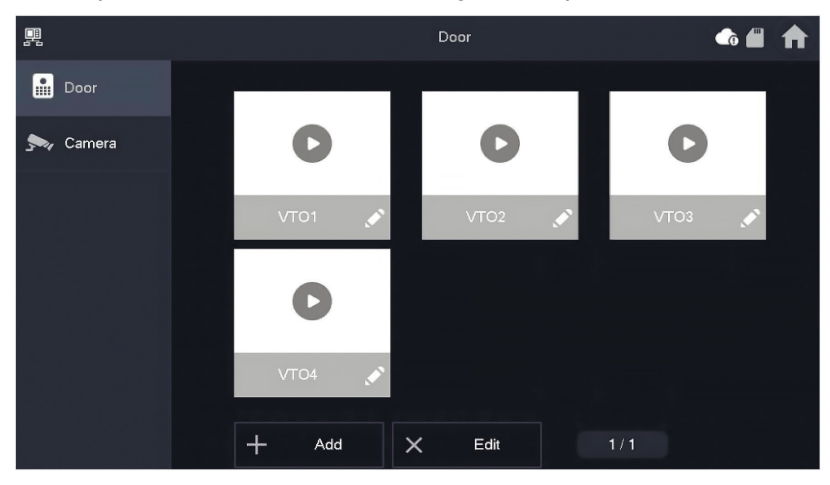

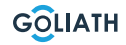

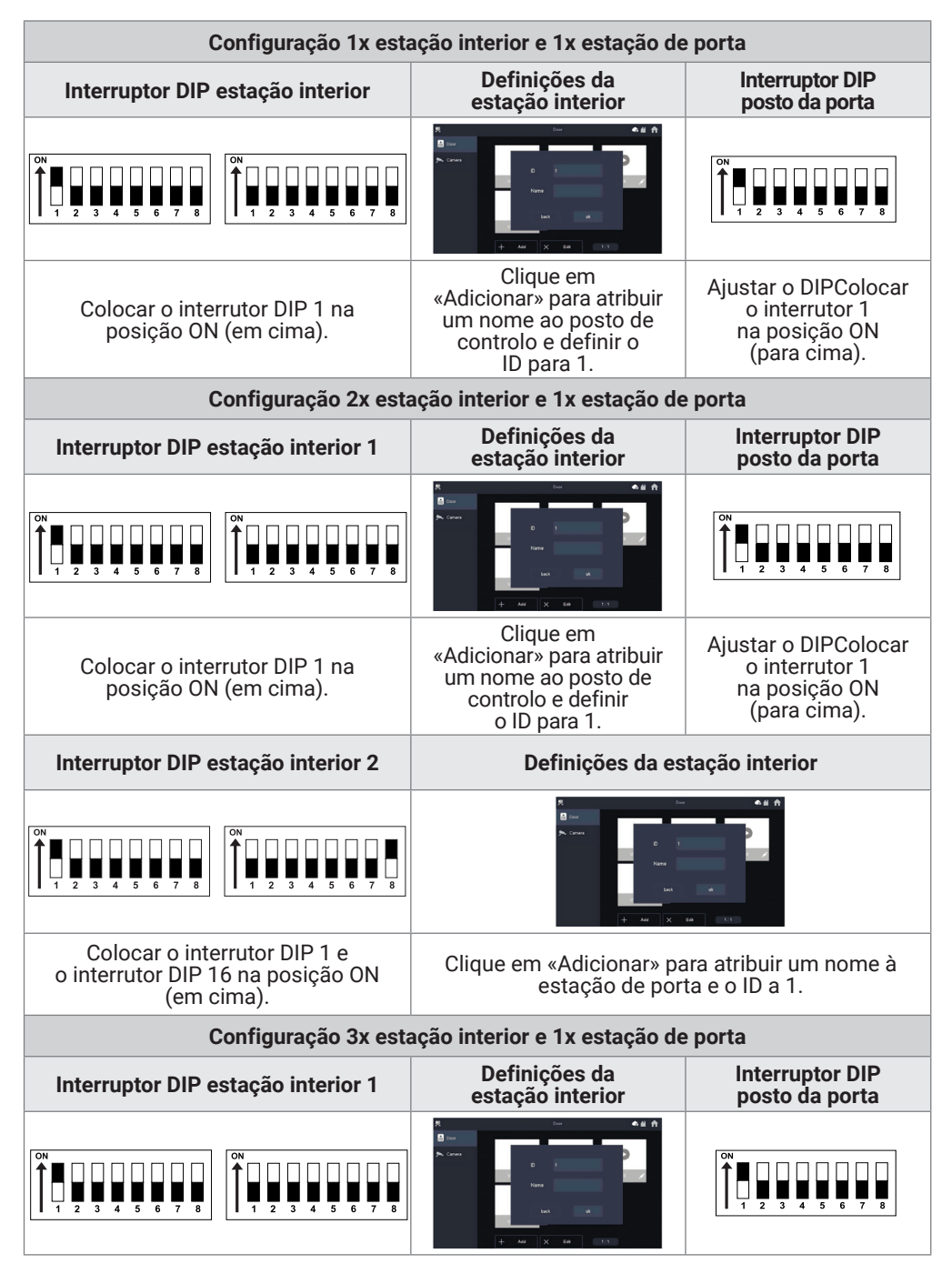

| Colocar o interrutor DIP 1 na<br>posição ON (em cima).                                                                                                    | Clique em<br>«Adicionar» para atribuir<br>um nome ao posto<br>de controlo e<br>definir o ID para 1.                                                                                                    | Colocar o interrutor<br>DIP 1 na posição ON<br>(para cima). |  |  |
|----------------------------------------------------------------------------------------------------|----------------------------------------------------------------------------------------------------|-------------------------------------------------------------|--|--|
| Interruptor DIP estação interior 2                                                                                                    | Definições da es                                                                                                    | tação interior                                              |  |  |
| $\begin{bmatrix} 0 \\ 1 \\ 2 \\ 1 \\ 2 \\ 3 \\ 4 \\ 5 \\ 6 \\ 7 \\ 8 \\ 8 \\ 8 \\ 8 \\ 8 \\ 8 \\ 8 \\ 8 \\ 8$                                                                                                    | R and a second second s |                                                             |  |  |
| Colocar o interrutor DIP<br>1 e o interrutor<br>DIP 16 na posição ON (em cima).                                                                                                    | rrutor DIP Clique em «Adicionar» para dar um nome à estação de porta.<br>ON (em cima). e definir o ÍD como 1.                                                                                                    |                                                             |  |  |
| Interruptor DIP estação interior 3                                                                                                    | Definições da es                                                                                                    | tação interior                                              |  |  |
| $\begin{bmatrix} ON \\ 1 \\ 2 \\ 3 \\ 4 \\ 5 \\ 6 \\ 7 \\ 8 \\ 1 \\ 2 \\ 3 \\ 4 \\ 5 \\ 6 \\ 7 \\ 8 \\ 1 \\ 2 \\ 3 \\ 4 \\ 5 \\ 6 \\ 7 \\ 8 \\ 1 \\ 2 \\ 3 \\ 4 \\ 5 \\ 6 \\ 7 \\ 8 \\ 1 \\ 2 \\ 3 \\ 4 \\ 5 \\ 6 \\ 7 \\ 8 \\ 1 \\ 1 \\ 2 \\ 3 \\ 4 \\ 5 \\ 6 \\ 7 \\ 8 \\ 1 \\ 1 \\ 2 \\ 3 \\ 4 \\ 5 \\ 6 \\ 7 \\ 8 \\ 1 \\ 1 \\ 2 \\ 3 \\ 4 \\ 5 \\ 6 \\ 7 \\ 8 \\ 1 \\ 1 \\ 2 \\ 3 \\ 4 \\ 5 \\ 6 \\ 7 \\ 8 \\ 1 \\ 1 \\ 2 \\ 3 \\ 4 \\ 5 \\ 6 \\ 7 \\ 8 \\ 1 \\ 1 \\ 2 \\ 1 \\ 1 \\ 1 \\ 2 \\ 1 \\ 1 \\ 1$                                                                                                    | P                                                                                                    |                                                             |  |  |
| Ligar o interrutor DIP 1 e o interrutor<br>DIP 16 para a posição ON (em cima).                                                                                                    | Clique em «Adicionar» para dar um nome à estação<br>de porta. e definir o ID como 1.                                                                                                    |                                                             |  |  |
| Configuração 3x esta                                                                                                    | ação interior e 1x estação de                                                                                                    | e porta                                                     |  |  |
| Interruptor DIP estação interior 1                                                                                                    | Definições da<br>estação interior                                                                                                    | Interruptor DIP<br>posto da porta                           |  |  |
| $\left[\begin{array}{c} 0N \\ 1 \\ 1 \\ 2 \\ 1 \\ 2 \\ 3 \\ 4 \\ 5 \\ 6 \\ 7 \\ 8 \\ 7 \\ 8 \\ 7 \\ 8 \\ 1 \\ 2 \\ 3 \\ 4 \\ 5 \\ 6 \\ 7 \\ 8 \\ 1 \\ 2 \\ 3 \\ 4 \\ 5 \\ 6 \\ 7 \\ 8 \\ 1 \\ 2 \\ 3 \\ 4 \\ 5 \\ 6 \\ 7 \\ 8 \\ 1 \\ 2 \\ 3 \\ 4 \\ 5 \\ 6 \\ 7 \\ 8 \\ 1 \\ 2 \\ 3 \\ 4 \\ 5 \\ 6 \\ 7 \\ 8 \\ 1 \\ 1 \\ 2 \\ 3 \\ 4 \\ 5 \\ 6 \\ 7 \\ 8 \\ 1 \\ 1 \\ 2 \\ 3 \\ 4 \\ 5 \\ 6 \\ 7 \\ 8 \\ 1 \\ 1 \\ 2 \\ 3 \\ 4 \\ 5 \\ 6 \\ 7 \\ 8 \\ 1 \\ 1 \\ 2 \\ 3 \\ 4 \\ 5 \\ 6 \\ 7 \\ 8 \\ 1 \\ 1 \\ 2 \\ 3 \\ 4 \\ 5 \\ 6 \\ 7 \\ 8 \\ 1 \\ 1 \\ 2 \\ 3 \\ 4 \\ 5 \\ 6 \\ 7 \\ 8 \\ 1 \\ 1 \\ 2 \\ 3 \\ 4 \\ 5 \\ 6 \\ 7 \\ 8 \\ 1 \\ 1 \\ 2 \\ 3 \\ 4 \\ 5 \\ 6 \\ 7 \\ 8 \\ 1 \\ 1 \\ 2 \\ 3 \\ 4 \\ 5 \\ 6 \\ 7 \\ 8 \\ 1 \\ 1 \\ 2 \\ 3 \\ 4 \\ 5 \\ 6 \\ 7 \\ 8 \\ 1 \\ 1 \\ 2 \\ 3 \\ 4 \\ 5 \\ 6 \\ 7 \\ 8 \\ 1 \\ 1 \\ 2 \\ 3 \\ 4 \\ 5 \\ 6 \\ 7 \\ 8 \\ 1 \\ 1 \\ 2 \\ 3 \\ 4 \\ 5 \\ 6 \\ 7 \\ 8 \\ 1 \\ 1 \\ 2 \\ 1 \\ 1 \\ 1 \\ 2 \\ 1 \\ 1 \\ 1$ |                                                                                                    | $ \begin{array}{c ccccccccccccccccccccccccccccccccccc$      |  |  |
| Colocar o interrutor DIP 1 na<br>posição ON (em cima).                                                                                                    | Clique em<br>«Adicionar» para atribuir<br>um nome ao posto<br>de controlo e<br>definir o ID para 1.                                                                                                    | Colocar o interrutor<br>DIP 1 na posição<br>ON (para cima). |  |  |

| Interruptor DIP estação interior 2                                                                                                    | Definições da estação interior                                                                                                    |                                               |  |  |  |
|----------------------------------------------------------------------------------------------------|----------------------------------------------------------------------------------------------------|-----------------------------------------------|--|--|--|
| $\left[\begin{array}{c} 0 \\ 1 \\ 1 \\ 2 \\ 3 \\ 4 \\ 5 \\ 6 \\ 7 \\ 8 \\ 8 \\ 8 \\ 7 \\ 8 \\ 1 \\ 2 \\ 3 \\ 4 \\ 5 \\ 6 \\ 7 \\ 8 \\ 1 \\ 2 \\ 3 \\ 4 \\ 5 \\ 6 \\ 7 \\ 8 \\ 1 \\ 2 \\ 3 \\ 4 \\ 5 \\ 6 \\ 7 \\ 8 \\ 1 \\ 2 \\ 3 \\ 4 \\ 5 \\ 6 \\ 7 \\ 8 \\ 1 \\ 2 \\ 3 \\ 4 \\ 5 \\ 6 \\ 7 \\ 8 \\ 1 \\ 2 \\ 3 \\ 4 \\ 5 \\ 6 \\ 7 \\ 8 \\ 1 \\ 2 \\ 3 \\ 4 \\ 5 \\ 6 \\ 7 \\ 8 \\ 1 \\ 1 \\ 2 \\ 3 \\ 4 \\ 5 \\ 6 \\ 7 \\ 8 \\ 1 \\ 1 \\ 2 \\ 3 \\ 4 \\ 5 \\ 6 \\ 7 \\ 8 \\ 1 \\ 1 \\ 2 \\ 1 \\ 1 \\ 2 \\ 1 \\ 1 \\ 1 \\ 2 \\ 1 \\ 1$                                                                                                    |                                                                                                    |                                               |  |  |  |
| Colocar o interrutor DIP 1<br>e o interrutor DIP 16 na posição<br>ON (em cima).                                                                                                    | Clique em «Adicior<br>nome à estaça<br>e definir o IE                                                                                                    | nar» para dar um<br>ão de porta.<br>) como 1. |  |  |  |
| Interruptor DIP estação interior 3                                                                                                    | Definições da es                                                                                                    | tação interior                                |  |  |  |
| $\left[\begin{array}{c} 0N\\ 1\\ 1\\ 2\\ 3\\ 4\\ 5\\ 6\\ 7\\ 8\end{array}\right] \left[\begin{array}{c} 0N\\ 1\\ 2\\ 3\\ 4\\ 5\\ 6\\ 7\\ 8\end{array}\right] \left[\begin{array}{c} 0N\\ 1\\ 2\\ 3\\ 1\\ 2\\ 3\\ 4\\ 5\\ 6\\ 7\\ 8\end{array}\right] \left[\begin{array}{c} 0N\\ 1\\ 2\\ 3\\ 1\\ 2\\ 3\\ 4\\ 5\\ 6\\ 7\\ 8\end{array}\right] \left[\begin{array}{c} 0N\\ 1\\ 2\\ 1\\ 2\\ 3\\ 1\\ 1\\ 2\\ 3\\ 4\\ 5\\ 6\\ 7\\ 8\end{array}\right] \left[\begin{array}{c} 0N\\ 1\\ 2\\ 1\\ 2\\ 1\\ 2\\ 1\\ 1\\ 2\\ 1\\ 1\\ 2\\ 1\\ 1\\ 2\\ 1\\ 1\\ 1\\ 1\\ 1\\ 1\\ 1\\ 1\\ 1\\ 1\\ 1\\ 1\\ 1\\$ |                                                                                                    |                                               |  |  |  |
| Colocar o interrutor DIP 1 e o<br>interrutor DIP 16 na posição<br>ON (em cima).                                                                                                    | Clique em «Adicionar» para dar um<br>nome à estação de porta.<br>e definir o ID como 1.                                                                                                    |                                               |  |  |  |
| Interruptor DIP estação interior 4                                                                                                    | Definições da estação interior                                                                                                    |                                               |  |  |  |
| $ \begin{array}{c} \begin{array}{c} \begin{array}{c} \begin{array}{c} \begin{array}{c} \end{array}\\ \end{array}\\ \end{array}\\ \end{array}\\ \end{array} \end{array} $                                                                                                    |                                                                                                    |                                               |  |  |  |
| Colocar o interrutor DIP 1<br>e o interrutor DIP 16 na<br>posição ON (em cima).                                                                                                    | Clique em «Adicior<br>nome à estaçã<br>e definir o IE                                                                                                    | nar» para dar um<br>ăo de porta.<br>) como 1. |  |  |  |
| Configuração 1x esta                                                                                                    | ação interior e 2x estação de                                                                                                    | e porta                                       |  |  |  |
| Interruptor DIP<br>estação interior                                                                                                    | Definições da estação<br>interior para a<br>estação de porta 1<br>Definições da<br>estação interior para<br>estação de porta 2                                                                          |                                               |  |  |  |
| $\left[\begin{array}{c} 0^{N} \\ 1 \\ 1 \\ 2 \\ 1 \\ 1 \\ 2 \\ 3 \\ 4 \\ 5 \\ 6 \\ 7 \\ 8 \\ 7 \\ 8 \\ 7 \\ 7$                                                                                                    | B Date All A DATE ALL ALL ALL ALL ALL ALL ALL ALL ALL AL                                                                                                    |                                               |  |  |  |
| Colocar o interrutor DIP 1<br>na posição ON (em cima).                                                                                                    | Clique em<br>«Adicionar» para atribuir<br>um nome ao posto<br>de controlo e definir<br>o ID para 1.<br>Clique em<br>«Adicionar» para<br>atribuir um nome à<br>estação de porta e<br>definir o ID para 2 |                                               |  |  |  |

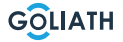

17

| Interruptor DIP estação da porta 1                                                                                                    | Interruptor DIP est                                                                                                    | ação da porta 2                                                                                      |
|----------------------------------------------------------------------------------------------------|----------------------------------------------------------------------------------------------------|----------------------------------------------------------------------------------------------------|
| $ \begin{array}{c ccccccccccccccccccccccccccccccccccc$                                                                                                    | $ \begin{array}{c c}                                    $                                                                                                    |                                                                                                    |
| Colocar o interrutor DIP 1<br>na posição ON (para cima).                                                                                                    | Colocar o interr<br>posição ON (p                                                                                                    | utor DIP 2 na<br>bara cima).                                                                         |
| Configuração 2x esta                                                                                                    | ação interior e 2x estação de                                                                                                    | e porta                                                                                              |
| Interruptor DIP estação interior 1                                                                                                    | Definições da estação<br>interior para a<br>estação de porta 1                                                                                                    | Definições da<br>estação interior para a<br>estação de porta 2                                       |
| $ \begin{array}{c}  \circ N \\  \bullet I \\  \bullet I $ |                                                                                                    |                                                                                                    |
| Colocar o interrutor DIP 1<br>na posição ON (em cima).                                                                                                    | Clique em<br>«Adicionar» para atribuir<br>um nome ao posto<br>de controlo e<br>definir o ID para 1.                                                                                                    | Clique em<br>«Adicionar» para<br>atribuir um nome ao<br>posto de controlo e<br>definir o ID para 22. |
| Interruptor DIP<br>estação interior 2                                                                                                    | Definições da estação<br>interior para a<br>estação de porta 1                                                                                                    | Definições da<br>estação interior para a<br>estação de porta 2                                       |
| $\left[\begin{array}{c} ON\\ 1\\ 2\\ 3\\ 4\\ 5\\ 7\\ 8\end{array}\right]$                                                                                                    | K to the first term of the first term of the first term of term of ter |                                                                                                    |
| Colocar o interrutor DIP 1<br>e o interrutor DIP 16 na<br>posição ON (em cima).                                                                                                    | Clique em<br>«Adicionar» para atribuir<br>um nome ao posto<br>de controlo e definir<br>o ID para 1.                                                                                                    | Clique em<br>«Adicionar» para<br>atribuir um nome ao<br>posto de controlo e<br>definir o ID para 22. |
| Interruptor DIP estação da porta 1                                                                                                    | Interruptor DIP est                                                                                                    | ação da porta 2                                                                                      |
| $ \begin{array}{c ccccccccccccccccccccccccccccccccccc$                                                                                                    | $ \begin{array}{c c} ON \\ \uparrow & \blacksquare & \blacksquare & \blacksquare \\ 1 & 2 & 3 & 4 \end{array} $                                                                                                    |                                                                                                    |
| Colocar o interrutor DIP 1 na<br>posição ON (para cima).                                                                                                    | Colocar o interr<br>posição ON (p                                                                                                    | utor DIP 2 na<br>para cima).                                                                         |

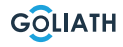

# MENU DA ESTAÇÃO

### Ecrã de chamada

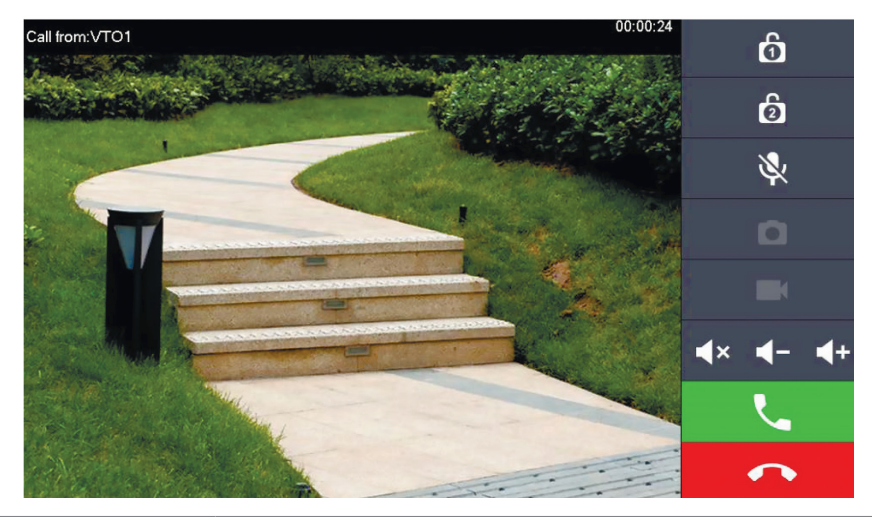

| Símbolo                          | Descrição da                                                                                                    |
|----------------------------------|----------------------------------------------------------------------------------------------------|
| Ó                                | Abrir a porta que está diretamente ligada à estação<br>de porta.                                                             |
| 6                                | Abra a porta que está ligada ao módulo de acesso<br>AV-VTZ16.                                                                |
| D                                | Tirar uma fotografia<br><b>Nota:</b> Isto só é possível se estiver inserido um cartão<br>SD na estação interior              |
|                                  | Iniciar uma gravação de vídeo<br><b>Nota:</b> Isto só é possível se estiver inserido um cartão<br>SD na estação de interior. |
| <b>∢</b> × <b>∢</b> - <b>∢</b> + | Pode silenciar a chamada ou reduzir ou aumentar<br>o volume.                                                                 |
| L.                               | Aceitar a chamada.                                                                                                    |
| •                                | Recusar a chamada                                                                                                    |

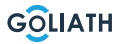

# MENU DA ESTAÇÃO

### Ecrã inicial

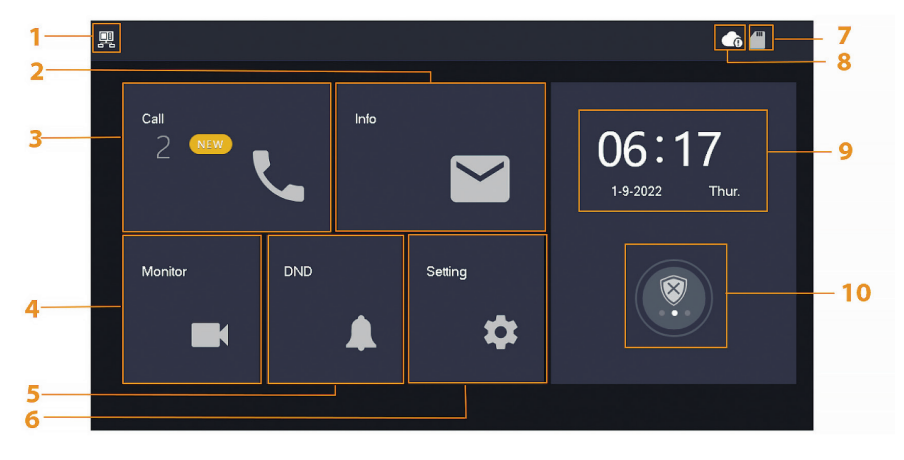

| Não. | Designação                    | Descrição da                                                                                                    |
|------|-------------------------------|----------------------------------------------------------------------------------------------------|
| 1    | Estação<br>interior principal | Se este símbolo não for apresentado, significa que a estação interior é uma extensão.                                                                                                    |
| 2    | Informações                   | <ul> <li>Visualizar, apagar uma lista individual ou completa</li> <li>Se estiver inserido um cartão SD, são apresentados<br/>3 separadores adicionais: Alarme, Mensagem de<br/>convidado e Imagem de vídeo</li> <li>No separador Imagem de vídeo, é possível visualizar<br/>vídeos e instantâneos e eliminá-los individual ou<br/>coletivamente</li> </ul> |
| 3    | Chamada                       | Pode ver a lista de chamadas e ligar para os postos de controlo e para os telemóveis ligados.                                                                                                    |
| 4    | Monitor                       | Visualização de imagens em direto da estação de porta<br>ou das câmaras                                                                                                    |
| 5    | DND                           | «Modo «Não incomodar                                                                                                    |
| 6    | Definição                     | Definições para tempos de toque, horas, WLAN, aplicação, etc.                                                                                                    |
| 7    | Cartão SD                     | Se o símbolo for apresentado, está inserido um cartão<br>SD.                                                                                                    |

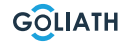

### MENU DA ESTAÇÃO INTERIOR

| 8  | Ligação à<br>nuvem  | <ul> <li>Símbolo com ponto de exclamação:</li> <li>Verificou-se um de dois casos:</li> <li>A estação interior não está ligada à WLAN</li> <li>A função de nuvem está desactivada</li> </ul>                                                                                 |
|----|---------------------|----------------------------------------------------------------------------------------------------|
| 9  | Data e hora         | -                                                                                                    |
| 10 | Armar /<br>desarmar | <ul> <li>Visualização das informações de alarme não lidas</li> <li>Armar e desarmar - Existem 4 modos: Casa,<br/>Ausente, Silencioso e Personalizado.</li> <li>Isto só é utilizado se os indicadores de alarme com fios<br/>estiverem ligados à estação interior</li> </ul> |

### Chamada (Call)

Ver a lista de chamadas ou ligar para contas DMSS ligadas.

### Registo de chamadas

Seleccione Todas ou Chamadas perdidas:

Pode utilizar Editar e Apagar para remover chamadas individuais das listas ou Apagar para limpar toda a lista.

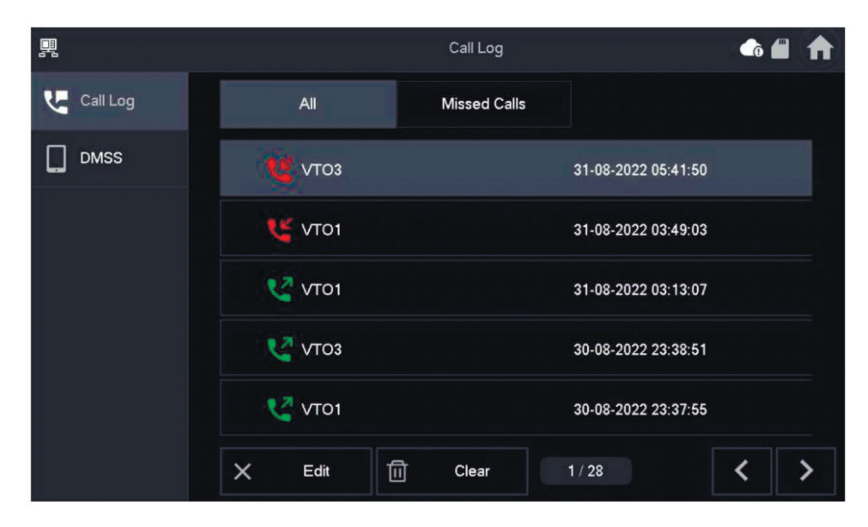

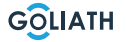

### MENU DA ESTAÇÃO INTERIOR

#### DMSS

Pode iniciar uma chamada a partir da estação interior para todos os smartphones ligados à estação interior. Todos os smartphones tocam simultaneamente, mas apenas um utilizador pode atender a chamada.

Para tal, abra a aplicação DMSS e toque no ícone no centro do ecrã.

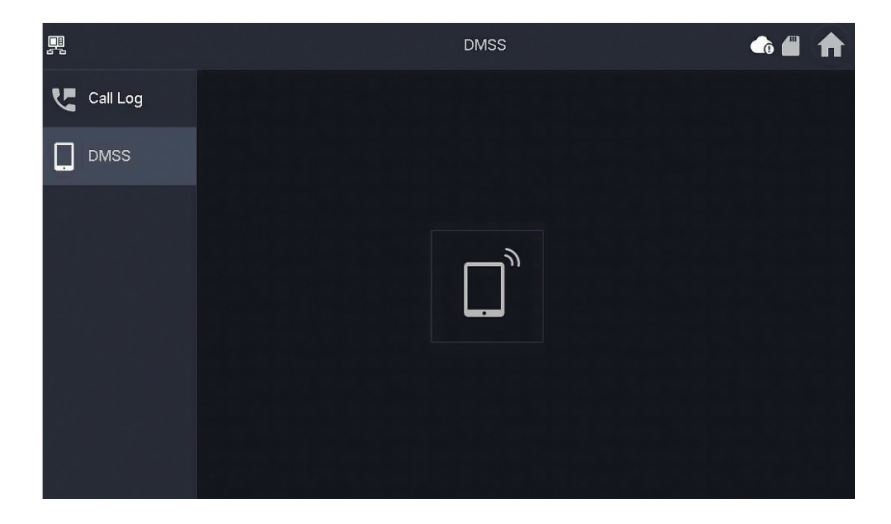

Durante uma chamada, tem a opção de terminar a chamada utilizando o botão vermelho ou de silenciar o som utilizando o símbolo do altifalante.

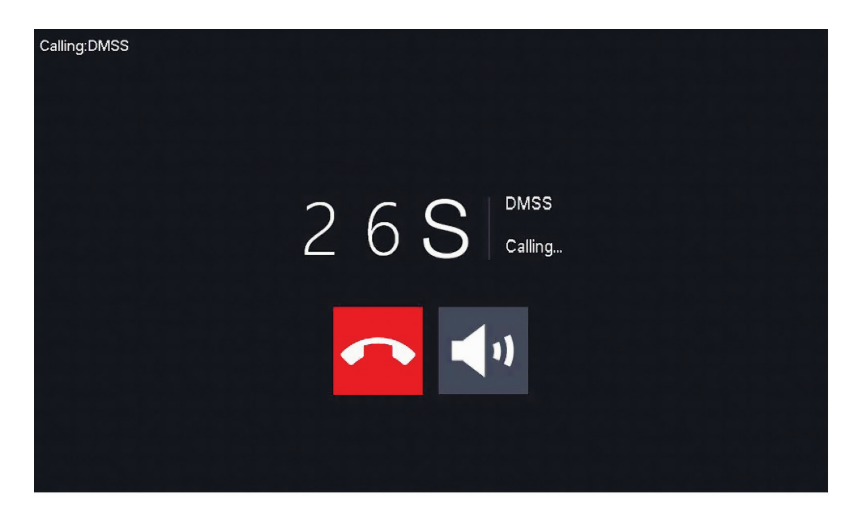

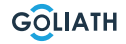

### Informações

Visualizar e editar informações de alarme, mensagens de convidados e imagens de vídeo

### Alarme

Depois de um alarme ser acionado, soa um alarme na estação interior durante 15 segundos. As informações sobre o alarme são guardadas na lista em Alarme. É possível apresentar todos os alarmes ou apenas as informações de alarmes não lidos.

É possível eliminar notificações de alarme individuais através de Editar. Clique em Eliminar para limpar toda a lista.

| <u>,</u> |           |   |      |    | Alarm |  | <b>6</b> | ♠ |
|----------|-----------|---|------|----|-------|--|----------|---|
| Ť,       | Alarm     |   | All  | Un | read  |  |          |   |
|          | Guest Msg |   |      |    |       |  |          |   |
| Ö        | Video Pic |   |      |    |       |  |          |   |
|          |           |   |      |    |       |  |          |   |
|          |           |   |      |    |       |  |          |   |
|          |           |   |      |    |       |  |          |   |
|          |           | × | Edit | 匝  | Clear |  |          |   |

### MENU / INFORMAÇÃO DA

### Mensagens de convidados (Msg de convidado)

Este separador só aparece se tiver inserido um cartão SD na estação interior. Se estiver inserido um cartão SD, os visitantes podem deixar uma mensagem de vídeo depois de decorrido o tempo de toque.

Pode visualizar todas as mensagens («Todas») ou apenas as novas mensagens («Não lidas»).

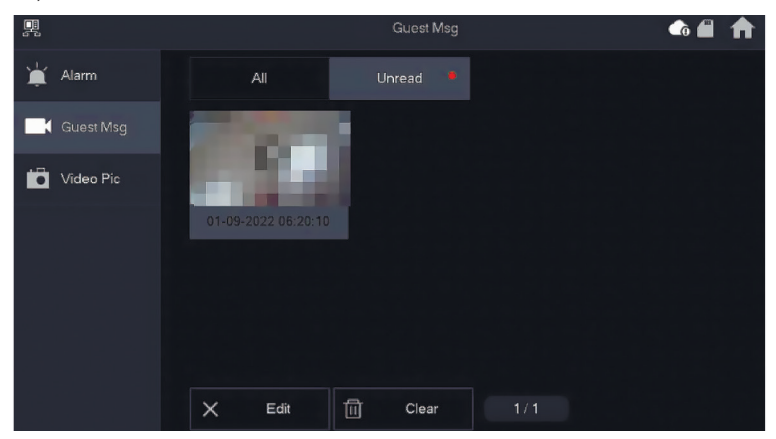

Pode eliminar mensagens individuais de convidados através de Editar. Clique em Eliminar para limparn toda a lista.

#### Imagens de vídeo

Aqui pode visualizar imagens e vídeos que criou manualmente através da estação interior, apagar ficheiros individuais ou apagar todos os ficheiros do cartão SD utilizando o botão Apagar.

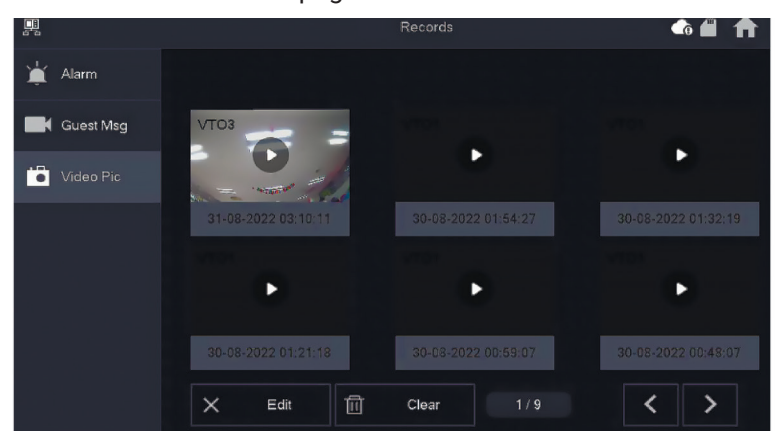

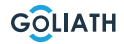

### MENU DA ESTAÇÃO INTERIOR / MONITOR

### VTO (Porta)

Pode utilizar a função de monitorização para visualizar imagens em direto de postos de controlo ligados ou câmaras HDCVI.

#### Adicionar estação de porta:

Prima «Adicionar» e introduza o ID do posto de controlo e atribua um nome. Prima OK para guardar a definição.

#### Retirar o posto da porta:

Prima o botão «Editar». (Editar) e seleccione o posto de porta que pretende eliminar. Em seguida, prima OK para apagar a estação de porta..

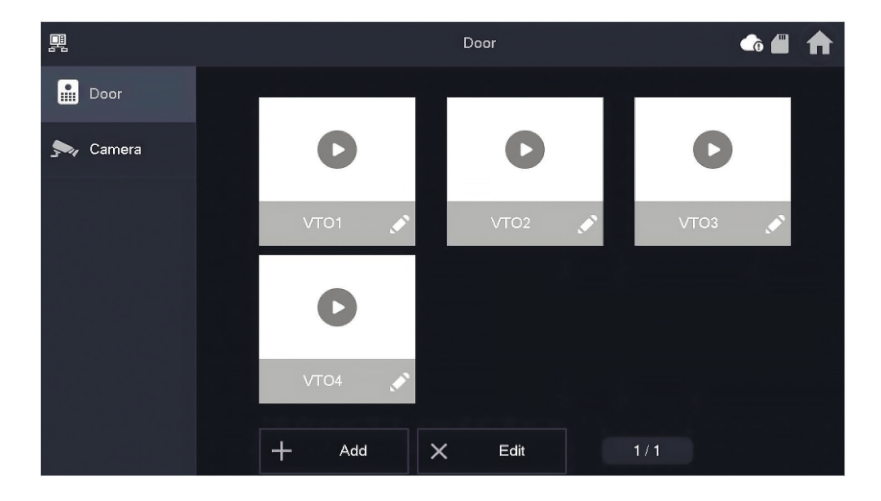

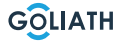

### MENU DA ESTAÇÃO INTERIOR / MONITOR (MONITOR)

### Monitorizar o posto de controlo da porta

Seleccione Monitor  $\rightarrow$  VTO e prima Reproduzir. É apresentada a imagem da estação de porta selecionada.

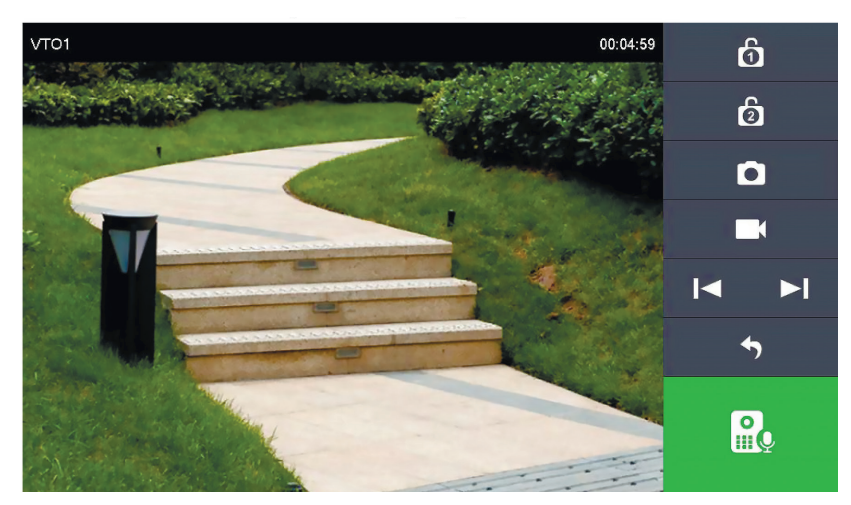

| Símbolo | Descrição da                                                                                                    |
|---------|----------------------------------------------------------------------------------------------------|
| ថ       | Abrir a porta que está diretamente ligada à estação de porta.                                                                   |
| 6       | Abrir a porta que está ligada ao módulo de acesso AV-VTZ16.                                                                     |
|         | Tirar uma fotografia                                                                                                    |
|         | <b>Nota:</b> Isto só é possível se estiver inserido um cartão SD na estação interior.                                           |
|         | Iniciar uma gravação de vídeo                                                                                                   |
|         | <b>Nota:</b> Isto só é possível se estiver inserido um cartão SD na estação interior                                            |
|         | Se a estação interior estiver ligada a várias câmaras ou postos<br>de controlo de portas, vá para a câmara anterior ou seguinte |
| 4       | Sair da monitorização em direto                                                                                                 |
| R       | Iniciar a transmissão áudio.<br>Pode ouvir as pessoas em frente à câmara e falar com elas                                       |

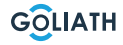

### MENU DA ESTAÇÃO INTERIOR / MONITOR

#### Câmera

Até dois Golias Podem ser ligadas câmaras HDCVI. A resolução máxima é de 2 megapixéis.

Podem ser necessários componentes adicionais, como fichas, para a ligação. No item de menu «Câmara», tem a possibilidade de abrir a imagem em direto das câmaras ligadas. Prima o botão «Reproduzir» para aceder à visualização em direto.

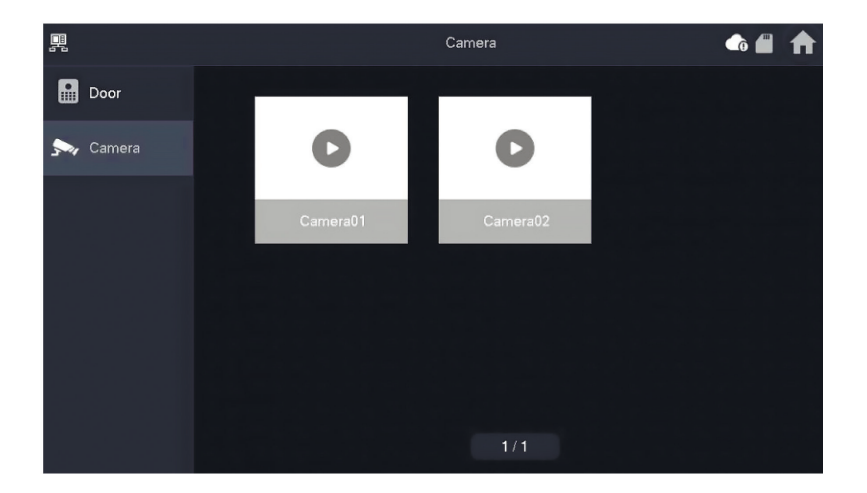

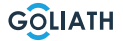

#### Tom de toque (toque)

Definir os tons de toque e de alarme. Pode efetuar outras definições, como o tempo de toque, em Diversos.

#### Toque VTO (toque VTO)

- É possível definir toques diferentes para cada um dos setores de porta
- Existem 5 toques diferentes

Através de para regular o volume do toque. Passar à página seguinte ou anterior com para ir para a página seguinte ou anteriory.

| <u>P</u> |           |                   | Ringt | one Setting | ļs    |   | <br>♠ |
|----------|-----------|-------------------|-------|-------------|-------|---|-------|
| J Ring   | g         | VTO Ring          | Alarm | Ring        | Other |   |       |
| 🆄 Alar   | rm        |                   |       |             |       |   |       |
| Mod      | de        | VTO Ring Duration | (s)   |             |       |   |       |
| 🖨 Ger    | neral     | 15                |       |             |       |   |       |
| ŜM⊓      | AN        | MIC Volume        |       | Talk Volu   | me    |   |       |
| Pas      | ssword    | Bing Mute         | +     |             | 0     | + |       |
| 🔛 QR     | Code      | OFF               |       |             |       |   |       |
| Pro      | duct Info |                   |       |             |       |   |       |

28

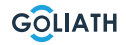

### Tom de alarme (Toque de alarme)

Em Tom de alarme, pode escolher entre dois tons de alarme.

#### Nota:

Esta função só é utilizada se os indicadores de alarme com fios estiverem ligados à estação interior.

Através de para regular o volume do toque. Passar à página seguinte ou anterior com para ir para a página seguinte ou anteriory.

| <u>,</u>     |          | Ringtone Settings       |       |   |  |  |
|--------------|----------|-------------------------|-------|---|--|--|
| J Ring       | VTO Ring | Alarm Ring              | Other |   |  |  |
| 🏠 Alarm      |          |                         |       |   |  |  |
| Mode         |          |                         |       |   |  |  |
| 🛱 General    | Alarm    | alarm1.pcm <del>▼</del> | - 7   | + |  |  |
| 🗢 WLAN       |          |                         |       |   |  |  |
| Password     |          |                         |       |   |  |  |
| QR Code      |          |                         |       |   |  |  |
| Product Info |          |                         |       |   |  |  |

### **Outros (Outros)**

Defina o tempo de toque, o volume do microfone e da voz. Também pode silenciar o toque.

#### Nota:

A definição mínima do tempo de toque é de 5 segundos

Sobre 🕂 e 🛑 para ajustar o volume do microfone e da voz.

|              |                      | Ringtone Setting | gs    |  |
|--------------|----------------------|------------------|-------|--|
| J Ring       | VTO Ring             | Alarm Ring       | Other |  |
| 🌰 Alarm      |                      |                  |       |  |
| Mode         | VTO Ring Duration(s) |                  |       |  |
| 🖨 General    | 15                   |                  |       |  |
|              | MIC Volume           | Talk Volu        | ime   |  |
| Password     | 0                    | + -              | • +   |  |
| R Code       | Ring Mute            |                  |       |  |
| Product Info | OFF                  |                  |       |  |

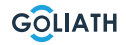

### Ustawienia alarmu (Alarm)

#### Zona com fios (Wired Zome)

É possível definir o tipo de detetor, NO/NC, o estado do alarme e o atraso de entrada e saída.

| <u>_</u>      |      |          |   | Alarm  |         |   |          |          |
|---------------|------|----------|---|--------|---------|---|----------|----------|
| Ring          | Wir  | ed Zone  |   | Output |         |   |          |          |
| 🏠 Alarm       | Area | Туре     |   | NO/NC  | Status  |   | En-Delay | Ex-Delay |
| Mode          | 1    | Infrared | • | NO 🔻   | Instant | • | 0S 🔻     | 0S 🔻     |
| 🛱 General     | 2    | Infrared | • | NO 🔻   | Instant | • | 0S 🔻     | 0S 🔻     |
| <b>R</b> WLAN | 3    | Infrared | • | NO 🔻   | Instant | • | 0S 🔻     | 0S 🔻     |
| Password      | 4    | Infrared | • | NO 🔻   | Instant | • | 0S 🔻     | 0S 🔻     |
| QR Code       |      |          |   |        |         |   |          |          |
| Product Info  |      |          |   | ОК     |         |   | < >      | •        |

| Designação           | Explicação                                                                                                    |
|----------------------|----------------------------------------------------------------------------------------------------|
| Zona                 | Não pode ser alterado                                                                                                    |
| Тіро                 | Especifique que tipo de detetor está ligado a esta zona.<br><b>Por exemplo:</b> Detetor de movimento<br>por infravermelhos, detetor de fumo, contacto de porta, etc.                                                                                                    |
| NO/NC                | Escolha entre NA e NF. A escolha depende do tipo de detetor.                                                                                                    |
| Estado do<br>alarme  | <ul> <li>Alarme imediato: O alarme é acionado imediatamente</li> <li>Alarme retardado: Depois de o detetor ter acionado um alarme, o alarme é acionado com um atraso</li> <li>Bypass: O alarme nesta zona não é acionado. Depois de o alarme ser desarmado uma vez, a zona volta ao modo normal</li> <li>Remover: Esta zona é ignorada e não acciona um alarme</li> <li>24 horas: É sempre acionado um alarme nesta zona, independentemente de o alarme estar armado ou desarmado</li> </ul> |
| Atraso de<br>entrada | Depois de introduzir o tempo de atraso, entrar numa área armada dentro do<br>período de atraso a partir de uma área desarmada não acciona um alarme<br>com operação lógica. Um alarme com ligação é acionado quando o tempo de<br>atraso expira e a área não é desarmada.                                                                                                    |
| Atraso de<br>saída   | Depois de armado, a área de alarme com atraso de tempo mudará para o<br>estado armado no final do atraso de saída.<br>Se várias áreas definirem um atraso de saída, a interface de utilizador<br>corresponderá ao tempo de atraso máximo.                                                                                                    |

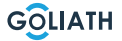

### Saída

Depois de ativar a saída de alarme, a estação de interior emite um sinal quando a campainha da porta toca na estação de porta. Se il guarm carrilhão eletrónico às ligações NO e COM da estação de interior, este tocará para além da estação de interior.

| 뿌            |            | Alarm  |  |
|--------------|------------|--------|--|
| J Ring       | Wired Zone | Output |  |
| 🏠 Alarm      |            |        |  |
| Mode         | Alarm Out  | OFF    |  |
| 🔅 General    |            |        |  |
|              |            |        |  |
| Password     |            |        |  |
| QR Code      |            |        |  |
| Product Info |            |        |  |

### Modo de alarme

Definir o estado de ativação/desativação da gama para diferentes modos. O modo de área só pode ser definido no estado não nítido..

Passo 1 Toque em Definições.

Passo 2 Selecionar o modo.

• Em casa:

Um modo de armar que permite ativar o sistema quando o utilizador se encontra dentro do alcance do sistema de alarme. Por exemplo, os detectores interiores permanecem desactivados.

• Ausentes:

Ativar o sistema quando sair da área do sistema de alarme.

• Modo de suspensão:

Um modo de alarme que permite ativar o sistema durante as horas de sono. Por exemplo, os detectores dos quartos permanecem desligados.

• Definido pelo utilizador:

Ativar o sistema de acordo com as suas necessidades individuais.

**Passo 3** Selecionar o modo de armar que pretende definir no configurar os separadores.

**Passo 4** Coloque as áreas individuais em ON ou OFF para as adicionar ao modo de armar.

Podem ser adicionadas várias áreas a um modo de armar ao mesmo tempo, enquanto uma área pode ser atribuída a diferentes modos.

### Tempo (Tempo)

Definir a hora. Fuso horário e NTP (Network Time Protocol) protocolo de tempo). Também pode configurar o modo DND aqui.

#### Notas:

Para utilizar a função NTP, a estação de interior deve estar ligada ao seu router através de WLAN. Se a função NTP estiver desactivada, pode acertar a hora por si próprio Defina o fuso horário na Alemanha para GMT + 1 para a hora de inverno e GMT +2 para a hora de verão.

| 1  |              |                 |                    | General     |                     | G   | 4 |  |
|----|--------------|-----------------|--------------------|-------------|---------------------|-----|---|--|
| 5  | Ring         | Time            | Display            | Oth         | er                  |     |   |  |
| ¢  | Alarm        | Time            |                    |             | Time Zone           | NTP |   |  |
| :: | Mode         | 01-09           | -2022 06:25:43     |             | UTC+00:00           | OF  | F |  |
| \$ | General      | After DND is en | abled, DND will be | e effective | at specific period. |     |   |  |
| Ŷ  | WLAN         |                 | DND                | Period      |                     | ON  |   |  |
| Ĥ  | Password     | Start           | 00 : 00            |             | End 23 :            | 59  |   |  |
| 밄  | QR Code      |                 | сі                 | ick to sele | ct week             |     |   |  |
| 0  | Product Info |                 |                    | ОК          |                     |     |   |  |

#### **Configurar o modo DND**

Ativar o período DND, definir a hora de início e de fim. Toque em «clique aqui para selecionar a semana» para selecionar a semana ou selecionar o(s) dia(s) em que não pretende receber chamadas ou mensagens durante este período e, em seguida, toque em OK.

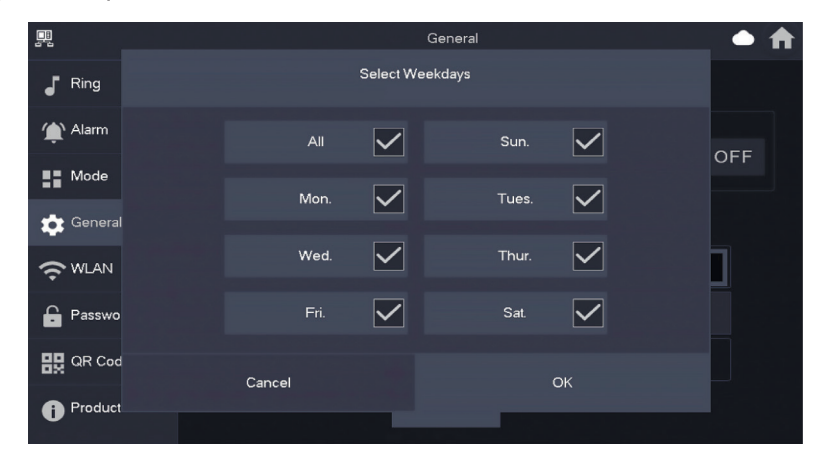

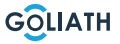

### Ecrã

#### Brilho:

O brilho do ecrã VTH. Se a apresentação do ecrã for mais clara ou mais escura do que o esperado, pode ajustar o brilho tocando em + ou -.

#### Tempo de desligamento do ecrã (Tempo de fecho do ecrã):

O ecrã desliga-se automaticamente quando atinge o limite do tempo de inatividade. Se este for maior ou menor do que o tempo esperado, pode ajustar o tempo tocando em + ou -.

#### Limpo (Clean):

Toque no ícone e o ecrã ficará bloqueado durante 30 segundos. Pode limpar o ecrã durante este período.

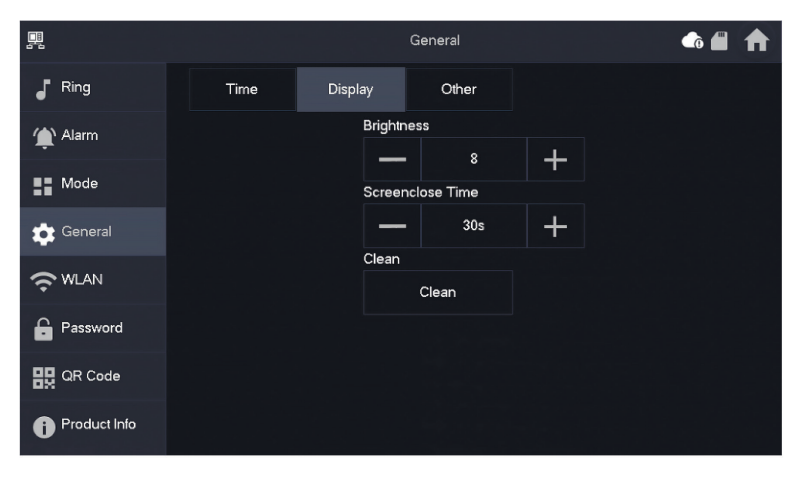

# **Outros (Outros)**

|              |                          |         | General |                      | - fi 🖌 | ₼ |
|--------------|--------------------------|---------|---------|----------------------|--------|---|
| J Ring       | Time                     | Display | Other   |                      |        |   |
| Alarm        | Monitor Time(s)          |         |         | Record Time(s)       |        |   |
| -            | 300                      |         |         | 300                  |        |   |
| Mode         | VTO Message <sup>-</sup> | Time(s) |         | VTO Call Duration(s) |        |   |
| 💼 General    | 90                       |         |         | 120                  |        |   |
|              | Auto Capture             |         |         | Touch Sound          |        |   |
|              | OFF                      |         |         | OFF                  |        |   |
| Password     |                          |         |         |                      |        |   |
| 🔐 QR Code    |                          |         |         |                      |        |   |
| Product Info |                          |         |         |                      |        |   |

| Designação                               | Explicação                                                                                                    |
|------------------------------------------|----------------------------------------------------------------------------------------------------|
| Tempo de<br>visualização<br>(em seg.)    | Tempo máximo de monitorização do posto de controlo ou das câmaras<br>ligadas. Depois de decorrido o tempo, é necessário abrir novamente a<br>câmara ou o posto de controlo.                                                       |
| Tempo                                    | Tempo máximo de gravação da estação de porta ou de uma câmara.                                                                                                    |
| de registo<br>(em segundos)              | <b>Exemplo:</b> Se o tempo estiver definido para 300 segundos, pode ser gravado um máximo deste tempo de uma só vez. Ser gravado. Deve então iniciar um novo registo, se desejar continuar a gravar.                              |
|                                          | Se o tempo da mensagem VTO não for 0:                                                                                                    |
| VTO<br>Tempo da<br>mensagem<br>(em seg.) | <ul> <li>Se a estação interior tiver um cartão SD e a chamada não for atendida<br/>pela estação de porta, a estação interior permite que o autor da<br/>chamada deixe uma mensagem. A mensagem é guardada no cartão SD</li> </ul> |
|                                          | <ul> <li>Se a VTH não tiver um cartão SD, as chamadas da VTO são<br/>automaticamente desligadas.</li> </ul>                                                                                                    |
|                                          | <ul> <li>Se o tempo da mensagem VTO for 0: Independentemente da situação,<br/>as chamadas da estação de porta são automaticamente desligadas.</li> </ul>                                                                          |
| VTO<br>Tempo de<br>chamada<br>(em seg.)  | Tempo máximo para efetuar uma gravação durante a monitorização ou<br>uma chamada. Depois de decorrido o tempo, a gravação é terminada<br>automaticamente.                                                                         |
| Carro -<br>Fotografia                    | Ativar para que as fotografias sejam criadas automaticamente. São<br>criadas X fotografias.<br>As imagens só são guardadas se ninguém reagir no ecrã                                                                              |
| Som tátil                                | Ligar ou desligar o som tátil                                                                                                    |

### Sem fios (WLAN)

Ir para Definições  $\rightarrow$  Sem fios (WLAN)

Passo 1: Ativar a função WLAN

Passo 2: Seleccione a sua rede e introduza a sua palavra-passe WLAN

|              | Network                            | <b>\$</b> | ♠ |
|--------------|------------------------------------|-----------|---|
| Ring         | WLAN                               |           |   |
| 🏠 Alarm      |                                    |           |   |
| Mode         |                                    |           |   |
| 🔅 General    | OFF                                |           |   |
| ₩LAN         | Enable WI AN to see usable petwork |           |   |
| Password     |                                    |           |   |
| QR Code      |                                    |           |   |
| Product Info |                                    |           |   |

### IP sem fios (IP sem fios)

Depois de a WLAN ter sido ligada e conectada, pode especificar um endereço IP aqui. Recomendamos que deixe o DHCP ativado.

| <u>_</u>      |          | Network 🗅 🏫 |
|---------------|----------|-------------|
| Ring          | WLAN     | WireLess IP |
| 🏠 Alarm       | Local IP | 192 . 168   |
| Mode          | Netmask  | 265 . 255   |
| 🔅 General     | Gateway  | 192 . 168   |
| <b>?</b> WLAN | MAC      |             |
| Password      | DHCP     | ON          |
| QR Code       | тср      | 37777       |
| Product Info  |          | ок          |

#### Palavra-passe

#### User PWD (Senha do utilizador)

A palavra-passe do utilizador serve para armar e desarmar o indicador de alarme. A palavra-passe predefinida aqui é 123456.

Para alterar a palavra-passe, introduza palavra-passe antiga, depois a nova palavrapasse e confirme-a.

|              |              | Password    |    | • 🖈 |
|--------------|--------------|-------------|----|-----|
| Ring         | User PWD     | Network PWD |    |     |
| 🏠 Alarm      |              |             |    |     |
| Mode         | Old Password |             | ¥  |     |
| 🔅 General    | Password     |             | *  |     |
|              | Confirm PWD  |             | ** |     |
| Password     |              |             |    |     |
| QR Code      |              |             |    |     |
| Product Info | ОК           |             |    |     |

#### Rede PWD (Network PWD)

A palavra-passe de rede é utilizada quando liga a estação interior à aplicação DMSS.

Passo 1: Ativar a função de nuvem

| <b>.</b>     |          | Password    | <b>↑</b> |
|--------------|----------|-------------|----------|
| J Ring       | User PWD | Network PWD |          |
| 🌰 Alarm      | Cloud    | OFF         |          |
| Mode         |          |             |          |
| 🖨 General    |          |             |          |
| ₩LAN         |          |             |          |
| Password     |          |             |          |
| QR Code      |          |             |          |
| Product Info |          |             |          |

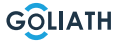

**Passo 2:** Defina uma palavra-passe e confirme-a. Se desejar, pode também introduzir um endereço de correio eletrónico para o caso de se esquecer da palavra-passe e pretender redefini-la.

|              | Password             | <b>▲</b> |
|--------------|----------------------|----------|
| Ring         | User PWD Network PWD |          |
| 🏠 Alarm      | Cloud ON             |          |
| Mode         | Username user        |          |
| 🛱 General    | Password 😽           |          |
| ₩LAN         | Confirm PWD          |          |
| Password     | Email                |          |
| QR Code      |                      |          |
| Product Info | Forget PWD OK        |          |

Passo 3: Guardar a palavra-passe com OK.

Depois de a palavra-passe de rede ter sido criada, a estação interior gera automaticamente um código em Definições → Código QR, que pode ser lido com a aplicação DMSS. Se não tiver sido criada uma palavra-passe de rede, não é apresentado qualquer código em Código QR.

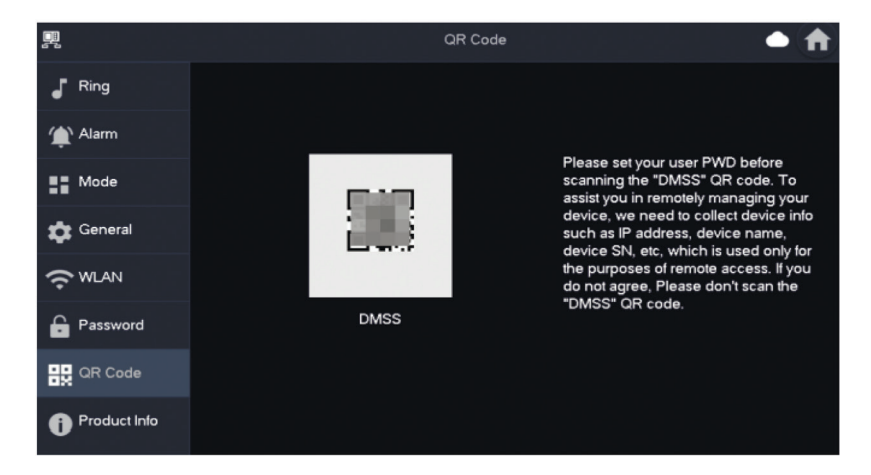

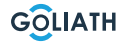

### Informação local (Informação sobre o produto)

Aqui pode reiniciar a estação de interior, repor as definições de fábrica e formatar ou remover o cartão SD.

Você também pode alterar o idioma.

|                | Product Info 🛛 🖨 🌲 🏫              |
|----------------|-----------------------------------|
| J Ring         |                                   |
| 掩 Alarm        | MCU Version: MCU                  |
| Mode           | Security Baseline Version : V2.2  |
| 🗱 General      |                                   |
|                | SD Card Storage Status: 85M/7561M |
| Password       | 3 Format SD Card Eject SD Card    |
| QR Code        | Upgrade General bin               |
| i Product Info |                                   |

| Não | Explicação                                                                                                    |
|-----|----------------------------------------------------------------------------------------------------|
| 1   | Reiniciar a estação interior                                                                                        |
| 2   | Repor as definições de fábrica da estação interior                                                                  |
| 3   | Formatar o cartão SD                                                                                                |
| 4   | Retirar o cartão SD. Primeiro, prima «Ejetar cartão SD» e, em seguida,<br>retire o cartão SD da estação de interior |

#### Armar e desarmar

Isto só é utilizado se os indicadores de alarme com fios estiverem ligados à estação interior.

#### Armar

Se for acionado um alarme depois de armar, é gerado um alarme com uma ligação e as informações do alarme são carregadas.

- Certifique-se de que a área foi adicionada ao modo de ativação. Caso contrário, depois de armar Não foi acionado nenhum alarme.
- Certifique-se de que o sistema está no estado desarmado.

Caso contrário, a ativação falhará.

**Passo 1** No ecrã inicial, toque em spara visualizar todos os modos de armar. *Em casa:* Ativar o sistema quando estiver dentro do alcance do sistema de alarme.

Ausente: Ativar o sistema quando sair da área do sistema de alarme.

Modo de repouso: Um modo de alarme que permite ativar o sistema durante o tempo de repouso.

*Personalizado*: Ativar o sistema de acordo com as suas necessidades individuais.

**Passo 2** Introduza a palavra-passe de armar e desarmar na janela «Em modo de armar» e, em seguida, toque em OK.

#### Nota:

A palavra-passe predefinida para armar e desarmar é 123456. Se pretender alterar a palavrapasse, pode encontrar mais informações em Palavra-passe. Se for definido um tempo de atraso para o alarme na área, o dispositivo soará continuamente no final do tempo de atraso inicial.

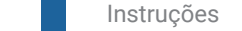

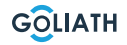

### MENU DA ESTAÇÃO INTERIOR / ARMAR E DESARMAR

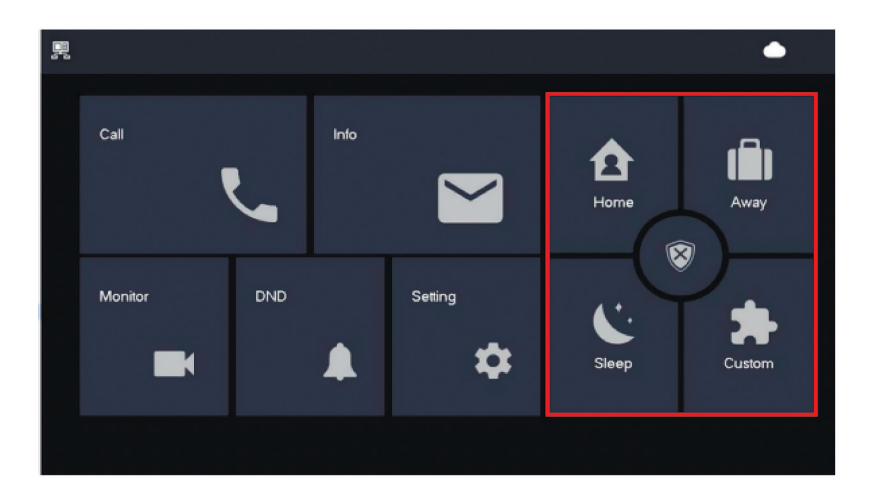

#### Desarmar

Passo 1 No modo de ativação, toque em 😵

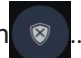

**Passo 2** Introduza a palavra-passe de desarme no campo «In Modo de desarme» e depois toque em OK.

A palavra-passe predefinida para armar e desarmar é 123456. Se pretender alterar a palavra-passe, pode encontrar mais informações em Palavra-passe.

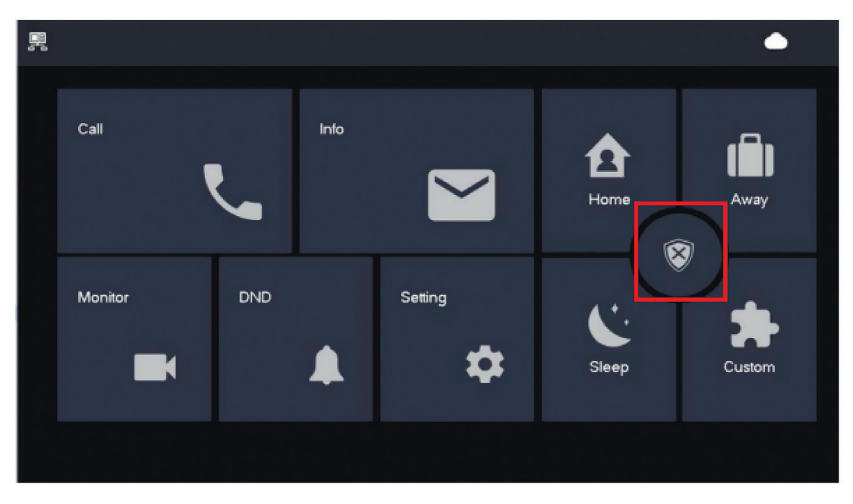

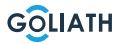

# CONFIGURAÇÃO DE ESTAÇÃO

### Configuração Estação da porta da frente

| Definir o tempo de abertura da porta           |                                                                                                    |  |  |
|------------------------------------------------|----------------------------------------------------------------------------------------------------|--|--|
| ON<br>1 2 3 4 5 6 7 8                          | Para definir o tempo de abertura do seu dispositivo<br>de abertura de portas para 2 segundos, coloque os<br>interruptores DIP 5 e 6 na posição OFF (para baixo).                          |  |  |
| ON<br>1 2 3 4 5 6 7 8                          | Para definir o tempo de abertura do seu dispositivo de<br>abertura de portas para 4 segundos, coloque o interrutor<br>DIP 5 na posição ON (para cima) e 6 na posição OFF<br>(para baixo). |  |  |
| ON<br>1 2 3 4 5 6 7 8                          | Para definir o tempo de abertura do seu dispositivo de<br>abertura de portas para 6 segundos, coloque o interrutor<br>DIP 5 na posição OFF (para baixo) e 6 na posição ON (para<br>cima). |  |  |
| ON<br>1 2 3 4 5 6 7 8                          | Para definir o tempo de abertura do seu dispositivo<br>de abertura de portas para 2 segundos, coloque os<br>interruptores DIP 5 e 6 na posição ON (para cima).                            |  |  |
|                                                | Definir formato de vídeo                                                                                                    |  |  |
| ON<br>1 2 3 4 5 6 7 8                          | <b>Colocar o interrutor DIP 7 em ON (para cima), para definir<br/>NTSC como o formato de vídeo.</b><br>Principalmente utilizado nos EUA, Canadá e Japão.                                  |  |  |
| ON<br>1 2 3 4 5 6 7 8                          | <b>Colocar o interrutor DIP 7 em OFF (para baixo), para definir<br/>NTSC como o formato de vídeo.</b><br>Utilizado principalmente na Europa, China e Grã-Bretanha.                        |  |  |
| Definir a iluminação da placa de identificação |                                                                                                    |  |  |
| ON<br>1 2 3 4 5 6 7 8                          | <b>Interruptor DIP 8 em ON (para cima):</b><br>A iluminação da placa de identificação está ligada                                                                                         |  |  |
| ON<br>1 2 3 4 5 6 7 8                          | <b>Interruptor DIP 8 em OFF (para baixo):</b><br>A iluminação da placa de identificação está desligada.                                                                                   |  |  |

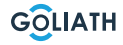

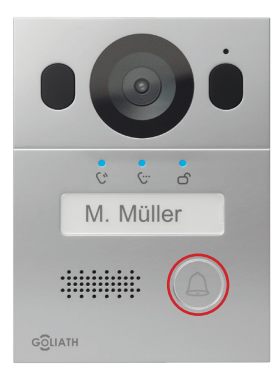

#### Alterar o idioma dos anúncios:

Mantenha pressionado o botão da campainha até ouvir um sinal. A unidade externa dirá «Obrigado» em todas as línguas disponíveis. Pressione o botão da campainha novamente quando ouvir o idioma desejado.

### **APLICAÇÃO**

Krok 1: Pobranie aplikacji i utworzenie konta

Odwiedź Google Play Store lub Apple App Store i wyszukaj aplikację «DMSS». Pobierz aplikację i otwórz ją.

Po pomyślnym uruchomieniu aplikacji przy pierwszym otwarciu zostaniesz poproszony o autoryzację. Aby zapewnić płynne korzystanie z aplikacji w przyszłości, zalecamy udzielenie wszystkich niezbędnych uprawnień.

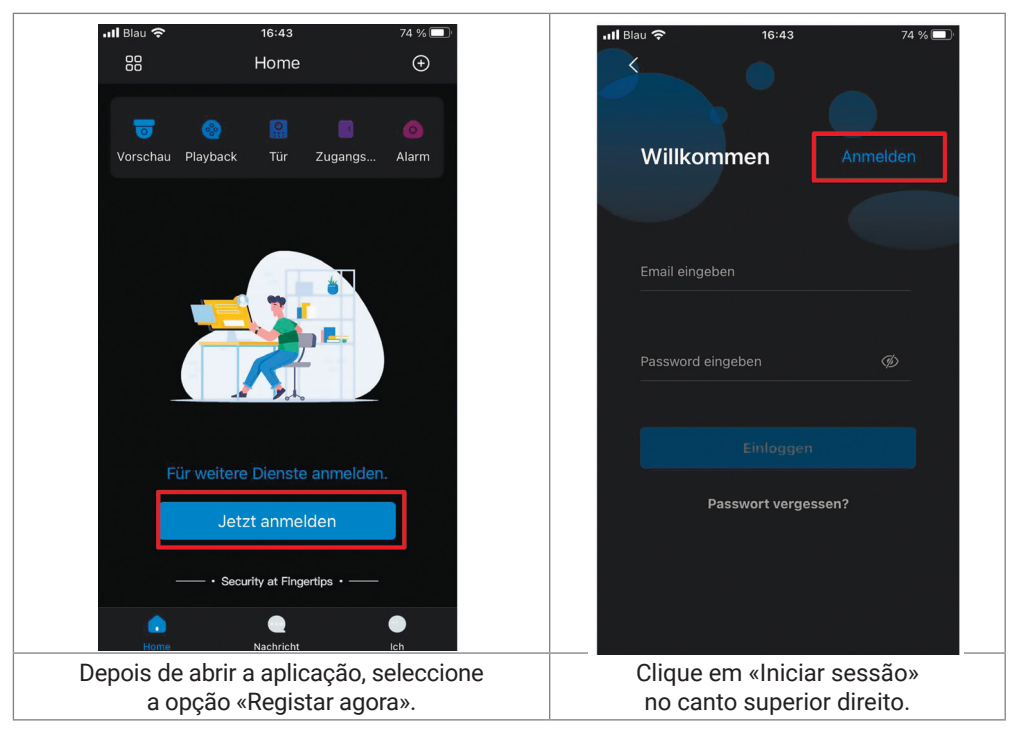

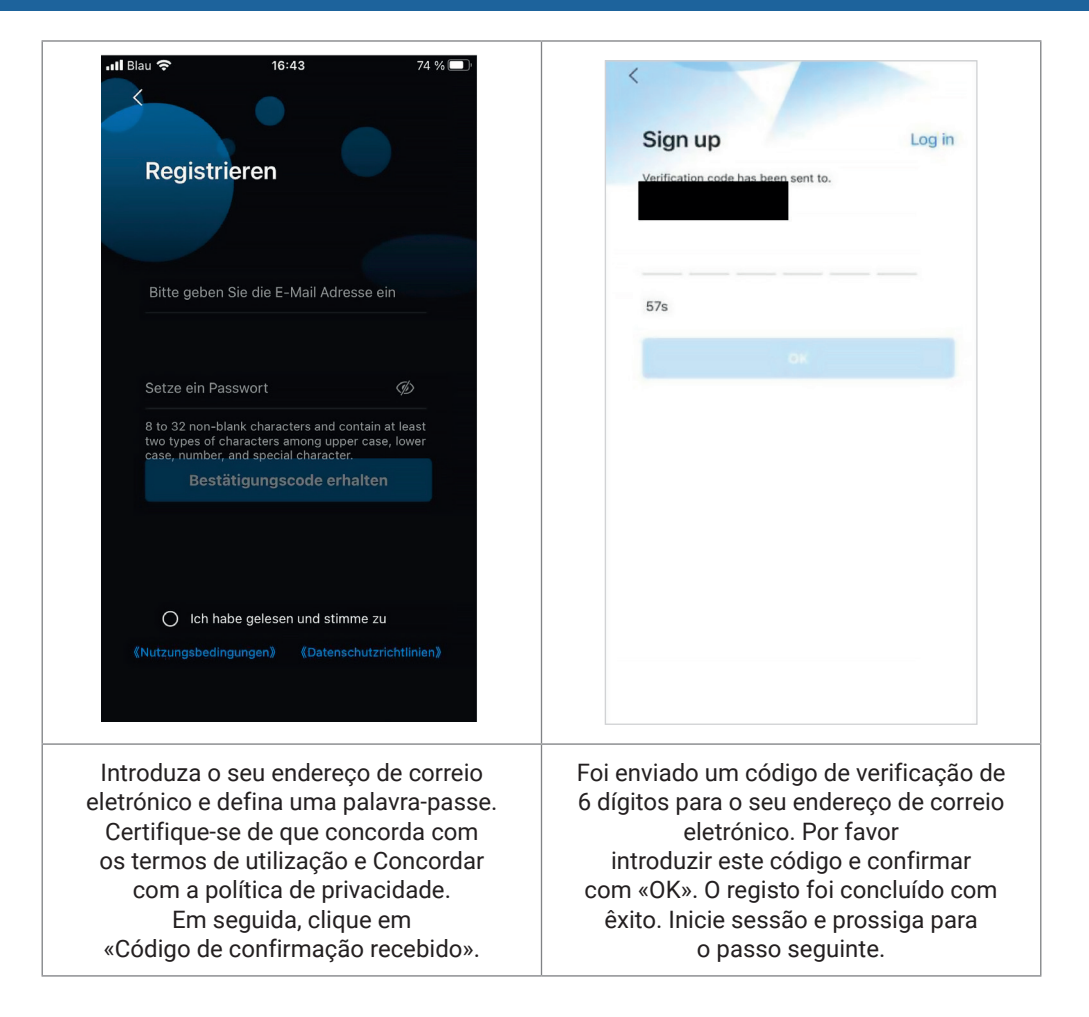

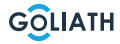

#### Passo 2: Ligar a estação interior ao Wi-Fi e gerar o código QR

- 1. Ir para Definições  $\rightarrow$  Sem fios (WLAN)
- 2. Ativar a função WLAN
- 3. Seleccione a sua rede e introduza a sua palavra-passe WLAN

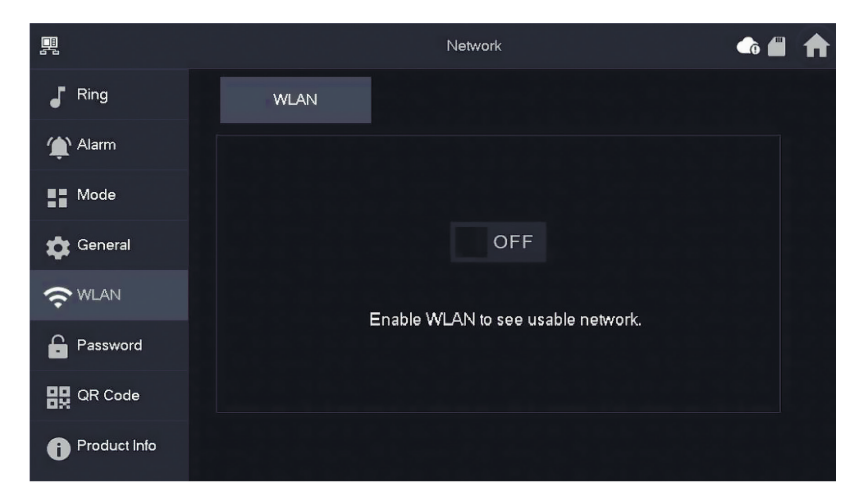

#### IP sem fios (IP sem fios)

Depois de a WLAN ter sido ligada e conectada, pode introduzir um Definir o endereço IP.

Recomendamos que deixe o DHCP ativado.

| <b>_</b>      |          | Network                                                                                                    |
|---------------|----------|----------------------------------------------------------------------------------------------------|
| <b>F</b> Ring | WLAN     | WireLess IP                                                                                                    |
| 🏠 Alarm       | Local IP | 192 . 168                                                                                                    |
| Mode          | Netmask  | 255 . 255                                                                                                    |
| 🔅 General     | Gateway  | 192 . 168                                                                                                    |
|               | MAC      | THE PARTY OF THE PARTY OF THE P |
| Password      | DHCP     | ON                                                                                                    |
| QR Code       | тср      | 37777                                                                                                    |
| Product Info  |          | ок                                                                                                    |

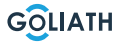

#### Palavra-passe

Ir para «Definições  $\rightarrow$  Palavra-passe  $\rightarrow$  Network PWD (Network PWD) e ativar a função de nuvem aí.

|              |          | Password    | <b>f</b> |
|--------------|----------|-------------|----------|
| Ring         | User PWD | Network PWD |          |
| 🏠 Alarm      | Cloud    | OFF         |          |
| Mode         |          |             |          |
| 🔹 General    |          |             |          |
|              |          |             |          |
| Password     |          |             |          |
| QR Code      |          |             |          |
| Product Info |          |             |          |

Defina uma palavra-passe e confirme-a. Se desejar, pode também introduzir um endereço de correio eletrónico para o caso de se esquecer da palavra-passe e pretender redefini-la.

|               | Password             | ♠ ♠ |
|---------------|----------------------|-----|
| J Ring        | User PWD Network PWD |     |
| 🏠 Alarm       | Cloud ON             |     |
| Mode          | Username user        |     |
| 🔅 General     | Password >           |     |
| <b>?</b> WLAN | Confirm PWD          |     |
| Password      | Email                |     |
| QR Code       |                      |     |
| Product Info  | Forget PWD OK        |     |

Guardar a palavra-passe com OK.

Uma vez criada a palavra-passe de rede, a estação interior gera automaticamente um código QR que pode ser lido com a aplicação DMSS.

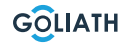

Se não tiver sido criada uma palavra-passe de rede, não é apresentado qualquer código em Código QR. Ir para Definições  $\rightarrow$  Código QR.

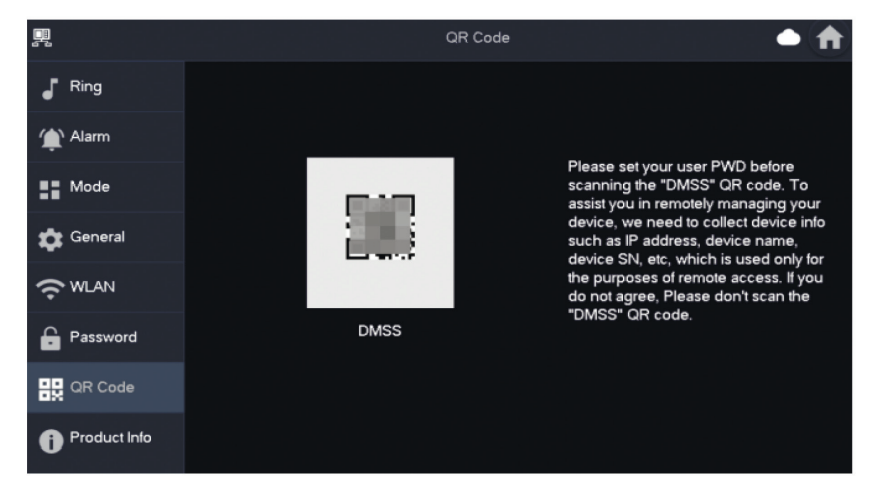

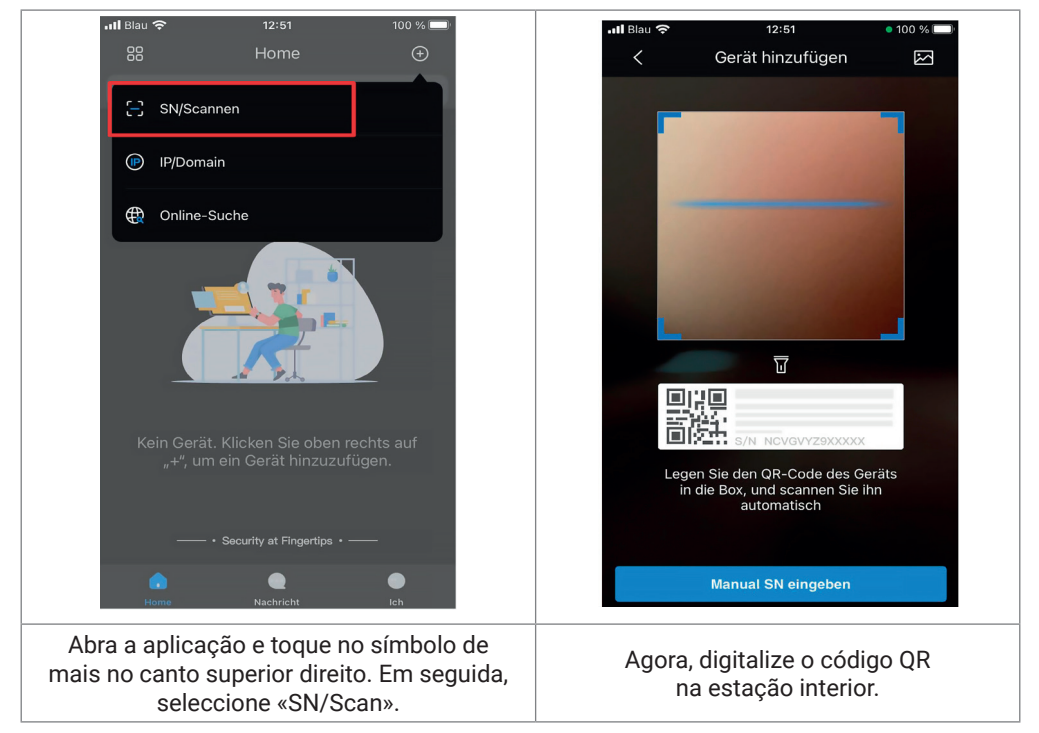

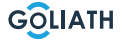

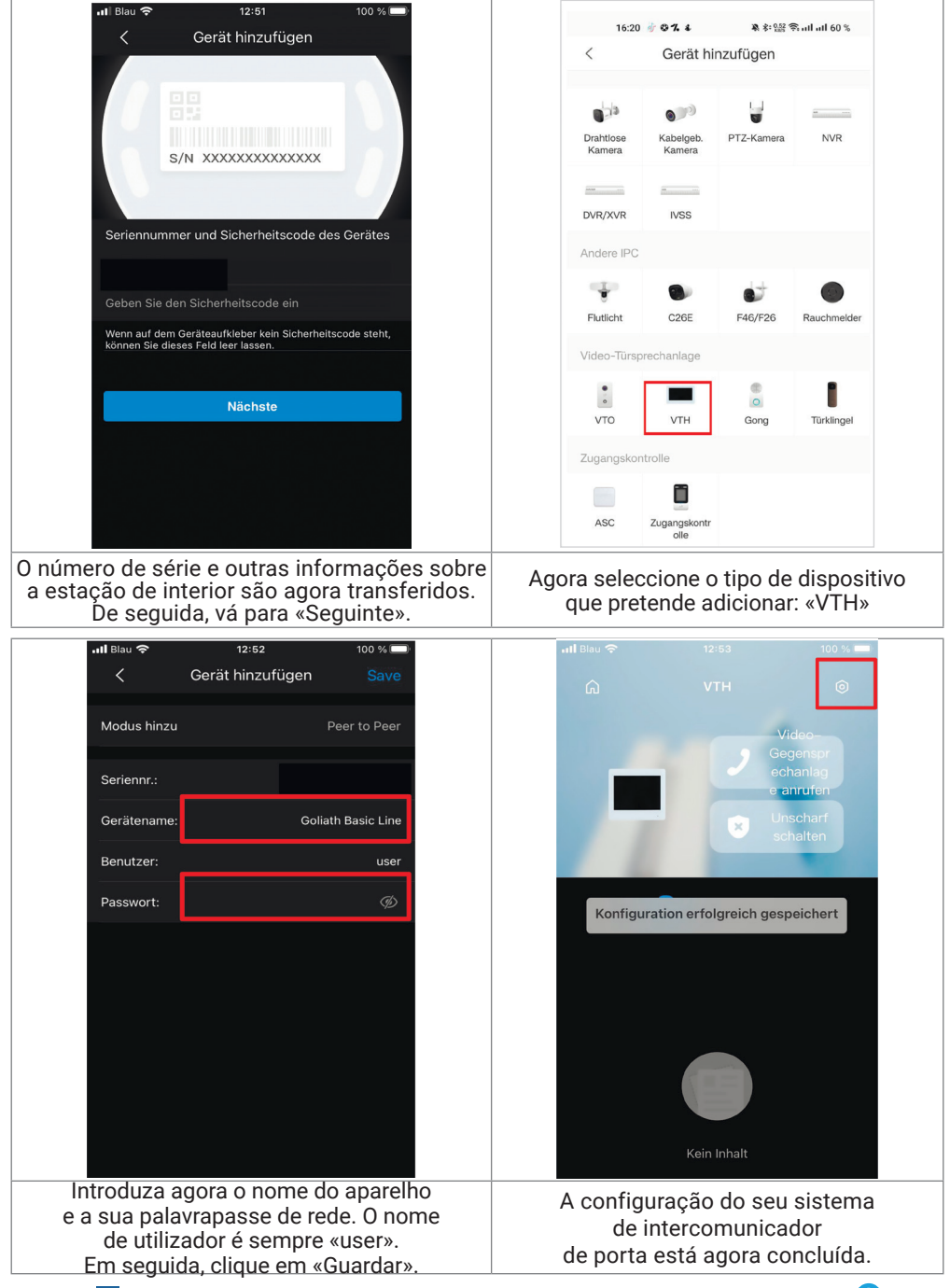

48

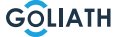

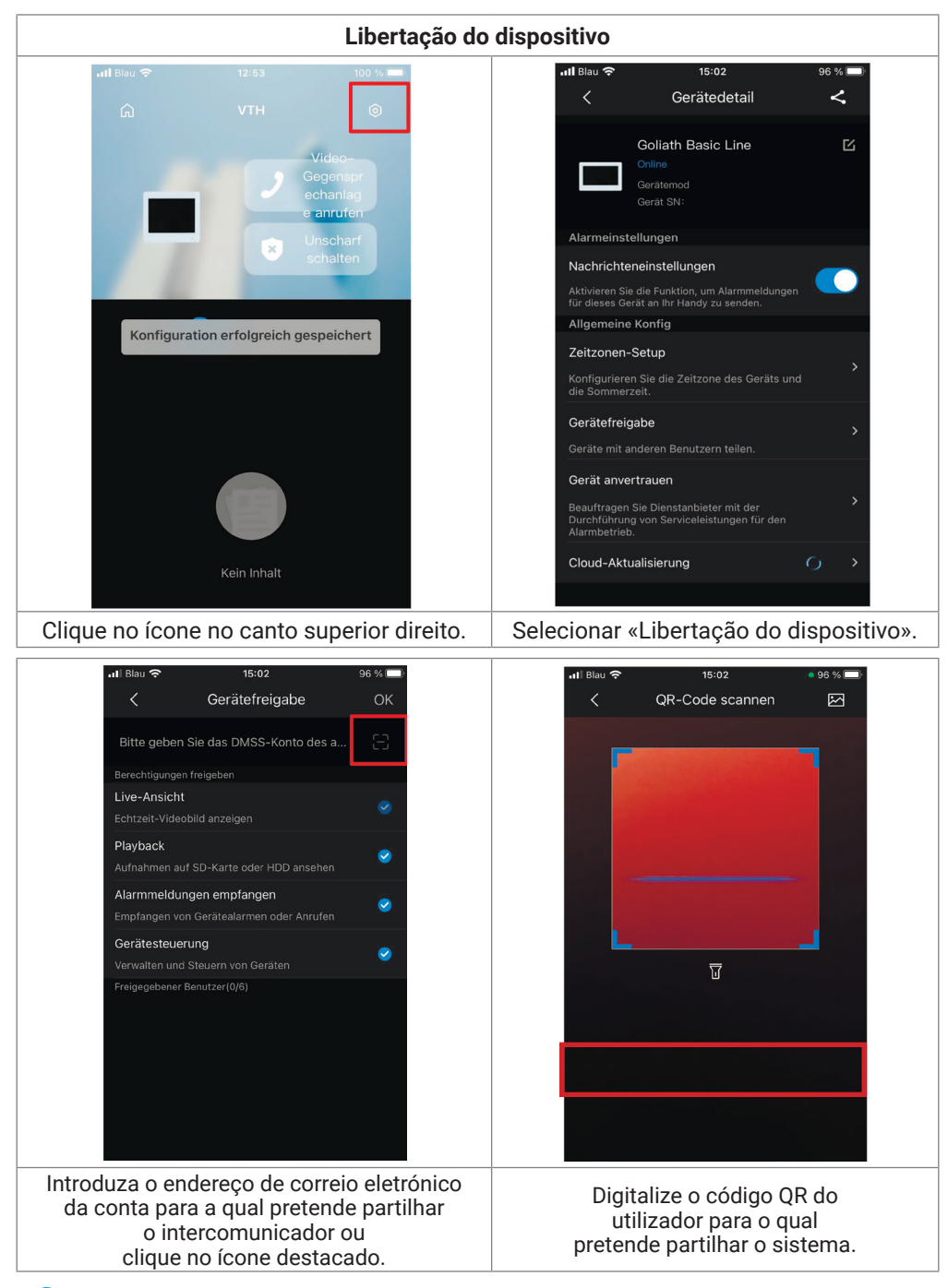

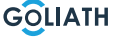

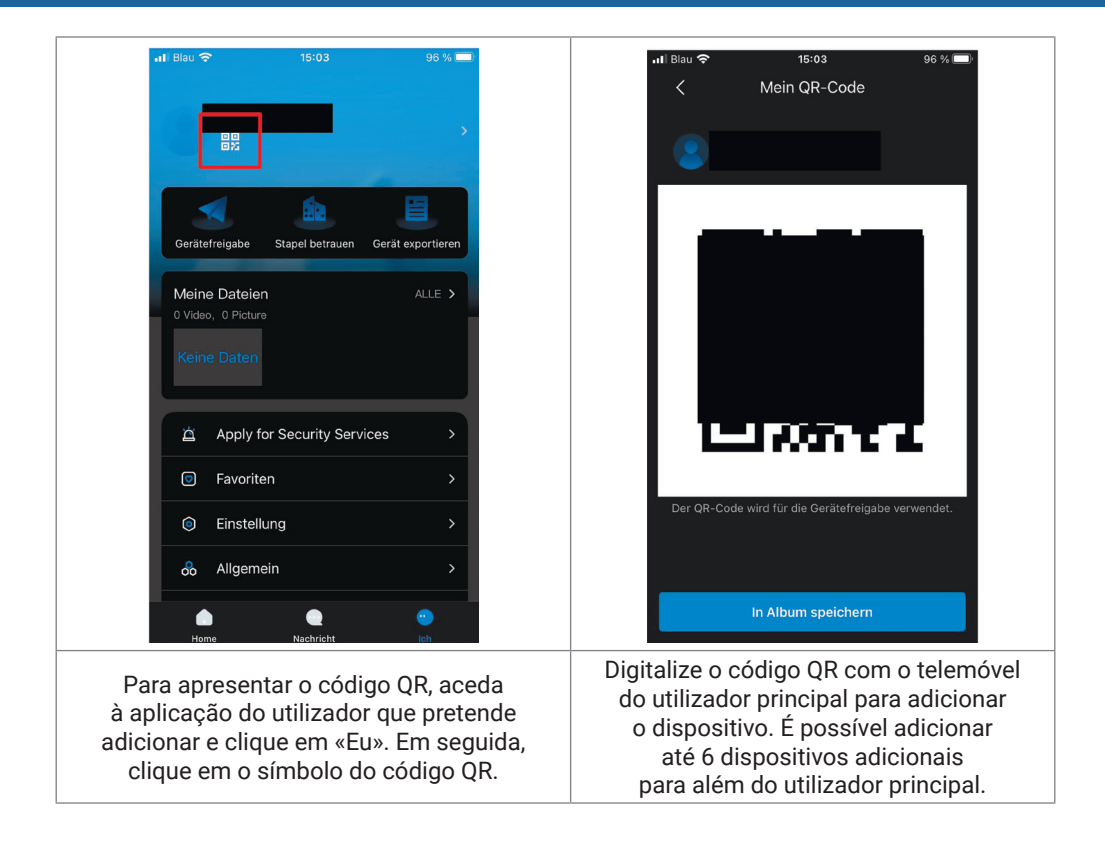

50

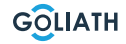

### Definições gerais para os interruptores DIP do posto de controlo:

|       | Geral                                                  |                                                                                |                                            |  |  |
|-------|--------------------------------------------------------|--------------------------------------------------------------------------------|--------------------------------------------|--|--|
| Não.  | Interruptor DIP Pos.                                   | Função                                                                         | Descrição da                               |  |  |
| DIP 1 | ON<br>1 2 3 4 5 6 7 8                                  |                                                                                |                                            |  |  |
| DIP 2 | ON<br>1 2 3 4 5 6 7 8                                  | Configurar os endereços d<br>de controlo das port<br>Máximo de 14 endere       | los postos<br>tas.                         |  |  |
| DIP 3 | ON<br>1 2 3 4 5 6 7 8                                  | Consulte a tabela seguinte para obte<br>as definições exactas do endereço.     |                                            |  |  |
| DIP 4 | ON<br>1 2 3 4 5 6 7 8                                  |                                                                                |                                            |  |  |
|       | ON<br>1 2 3 4 5 6 7 8                                  | Tempo de abertura:<br>2 segundos                                               |                                            |  |  |
| DIP 5 | ON<br>1 2 3 4 5 6 7 8                                  | Tempo de abertura:<br>4 segundos                                               | Definições<br>de tempo                     |  |  |
|       | ON<br>1 2 3 4 5 6 7 8                                  | Tempo de abertura:<br>6 segundos                                               | de abertura<br>de portas                   |  |  |
| DIP 0 | ON<br>1 2 3 4 5 6 7 8                                  | Tempo de abertura:<br>8 segundos                                               |                                            |  |  |
| ד חוח | ON<br>1 2 3 4 5 6 7 8                                  | <b>ON: NTSC</b><br>Principalmente utilizado nos<br>EUA, Canadá e Japão         | Formato                                    |  |  |
| ע אוט | ON<br>I 2 3 4 5 6 7 8                                  | <b>OFF: PAL</b><br>Principalmente utilizado na<br>Europa, China e Grã-Bretanha | de vídeo                                   |  |  |
| DIP 8 | $ \begin{array}{c ccccccccccccccccccccccccccccccccccc$ | <b>ON:</b><br>A iluminação da placa de<br>identificação está ligada            | lluminação<br>da placa de<br>identificação |  |  |

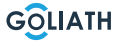

# Através dos interruptores DIP podem ser atribuídos, no máximo, 14 endereços para os postos de porta.

### Ser definido

| Endereços de postos de porta  |                                                                                                    |                                               |  |  |
|-------------------------------|----------------------------------------------------------------------------------------------------|-----------------------------------------------|--|--|
| Estação de porta-<br>Endereço | Posição do interrutor DIP                                                                                                    | Regra                                         |  |  |
| 1                             | $ \begin{array}{c ccccccccccccccccccccccccccccccccccc$                                                                                               | DIP 1 ON                                      |  |  |
| 2                             | $ \begin{array}{c ccccccccccccccccccccccccccccccccccc$                                                                                               | DIP 2 ON                                      |  |  |
| 3                             | $\left[\begin{array}{c} 0\\ 1\\ 1\\ 1\\ 2\\ 3\\ 4\\ 5\\ 6\\ 7\\ 8\\ 8\\ 7\\ 8\\ 7\\ 8\\ 8\\ 7\\ 8\\ 8\\ 8\\ 8\\ 8\\ 8\\ 8\\ 8\\ 8\\ 8\\ 8\\ 8\\ 8\\$ | DIP 1 LIGADO + DIP 2<br>LIGADO                |  |  |
| 4                             | $ \begin{array}{c ccccccccccccccccccccccccccccccccccc$                                                                                               | DIP 3 ON                                      |  |  |
| 5                             | $\left[\begin{array}{c} 0N\\ 1 \\ 1 \\ 2 \\ 3 \\ 4 \\ 5 \\ 6 \\ 7 \\ 8 \\ \end{array}\right]$                                                        | DIP 1 LIGADO + DIP 3<br>LIGADO                |  |  |
| 6                             | $ \begin{array}{c ccccccccccccccccccccccccccccccccccc$                                                                                               | DIP 2 LIGADO + DIP 3<br>LIGADO                |  |  |
| 7                             | $ \begin{array}{c ccccccccccccccccccccccccccccccccccc$                                                                                               | DIP 1 LIGADO + DIP 2 LIGADO +<br>DIP 3 LIGADO |  |  |
| 8                             | $ \begin{array}{c ccccccccccccccccccccccccccccccccccc$                                                                                               | DIP 4 ON                                      |  |  |
| 9                             | $\left[\begin{array}{c} ON\\ 1\\ 1\\ 2\\ 3\\ 4\\ 5\\ 6\\ 7\\ 8\end{array}\right]$                                                                    | DIP 1 LIGADO + DIP 4<br>LIGADO                |  |  |
| 10                            | $\left[\begin{array}{c} ON\\ 1\\ 1\\ 2\\ 3\\ 4\\ 5\\ 6\\ 7\\ 8\\ 8\\ 8\\ 8\\ 8\\ 8\\ 8\\ 8\\ 8\\ 8\\ 8\\ 8\\ 8\\$                                    | DIP 2 LIGADO + DIP 4<br>LIGADO                |  |  |
| 11                            | $\left[\begin{array}{c} ON\\ 1\\ 1\\ 2\\ 3\\ 4\\ 5\\ 6\\ 7\\ 8\end{array}\right]$                                                                    | DIP 1 LIGADO + DIP 2 LIGADO +<br>DIP 4 LIGADO |  |  |
| 12                            | ON<br>1 2 3 4 5 6 7 8                                                                                                    | DIP 3 LIGADO + DIP 4<br>LIGADO                |  |  |
| 13                            | $\left[\begin{array}{c ccccccccccccccccccccccccccccccccccc$                                                                                          | DIP 1 LIGADO + DIP 3 LIGADO +<br>DIP 4 LIGADO |  |  |
| 14                            | $ \begin{bmatrix} 0 \\ 1 \\ 2 \\ 3 \\ 4 \\ 5 \\ 6 \\ 7 \\ 8 \end{bmatrix} $                                                                          | DIP 2 LIGADO + DIP 3 LIGADO +<br>DIP 4 LIGADO |  |  |

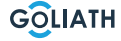

|   | Interruptor DIP n.º.                                                                                                    | DIP<br>Valor do<br>interrutor | Função                                                                                                    |
|---|----------------------------------------------------------------------------------------------------|-------------------------------|----------------------------------------------------------------------------------------------------|
| 1 | $\left[\begin{array}{c} 0 \\ 1 \\ 2 \\ 1 \\ 2 \\ 3 \\ 4 \\ 5 \\ 6 \\ 7 \\ 8 \\ 8 \\ 8 \\ 8 \\ 8 \\ 1 \\ 2 \\ 3 \\ 4 \\ 5 \\ 6 \\ 7 \\ 8 \\ 8 \\ 1 \\ 2 \\ 3 \\ 4 \\ 5 \\ 6 \\ 7 \\ 8 \\ 8 \\ 1 \\ 2 \\ 3 \\ 4 \\ 5 \\ 6 \\ 7 \\ 8 \\ 8 \\ 1 \\ 2 \\ 3 \\ 4 \\ 5 \\ 6 \\ 7 \\ 8 \\ 8 \\ 1 \\ 2 \\ 3 \\ 4 \\ 5 \\ 6 \\ 7 \\ 8 \\ 1 \\ 2 \\ 3 \\ 4 \\ 5 \\ 6 \\ 7 \\ 8 \\ 1 \\ 1 \\ 2 \\ 3 \\ 4 \\ 5 \\ 6 \\ 7 \\ 8 \\ 1 \\ 1 \\ 2 \\ 3 \\ 4 \\ 5 \\ 6 \\ 7 \\ 8 \\ 1 \\ 1 \\ 2 \\ 3 \\ 4 \\ 5 \\ 6 \\ 7 \\ 8 \\ 1 \\ 1 \\ 2 \\ 3 \\ 4 \\ 5 \\ 6 \\ 7 \\ 8 \\ 1 \\ 1 \\ 2 \\ 3 \\ 4 \\ 5 \\ 6 \\ 7 \\ 8 \\ 1 \\ 1 \\ 2 \\ 3 \\ 4 \\ 5 \\ 6 \\ 7 \\ 8 \\ 1 \\ 1 \\ 2 \\ 3 \\ 4 \\ 5 \\ 6 \\ 7 \\ 8 \\ 1 \\ 1 \\ 2 \\ 1 \\ 1 \\ 2 \\ 1 \\ 1 \\ 1 \\ 2 \\ 1 \\ 1$ | 1                             |                                                                                                    |
| 2 | $\begin{bmatrix} 0 \\ 1 \\ 2 \\ 3 \\ 4 \\ 5 \\ 6 \\ 7 \\ 8 \\ 8 \\ 8 \\ 7 \\ 8 \\ 8 \\ 1 \\ 2 \\ 3 \\ 4 \\ 5 \\ 6 \\ 7 \\ 8 \\ 8 \\ 1 \\ 2 \\ 3 \\ 4 \\ 5 \\ 6 \\ 7 \\ 8 \\ 8 \\ 1 \\ 2 \\ 3 \\ 4 \\ 5 \\ 6 \\ 7 \\ 8 \\ 1 \\ 2 \\ 3 \\ 4 \\ 5 \\ 6 \\ 7 \\ 8 \\ 1 \\ 1 \\ 2 \\ 3 \\ 4 \\ 5 \\ 6 \\ 7 \\ 8 \\ 1 \\ 1 \\ 2 \\ 3 \\ 4 \\ 5 \\ 6 \\ 7 \\ 8 \\ 1 \\ 1 \\ 2 \\ 3 \\ 4 \\ 5 \\ 6 \\ 7 \\ 8 \\ 1 \\ 1 \\ 2 \\ 3 \\ 4 \\ 5 \\ 6 \\ 7 \\ 8 \\ 1 \\ 1 \\ 1 \\ 2 \\ 3 \\ 4 \\ 5 \\ 6 \\ 7 \\ 8 \\ 1 \\ 1 \\ 1 \\ 2 \\ 1 \\ 1 \\ 1 \\ 1 \\ 1 \\ 1$                                                                                                    | 2                             |                                                                                                    |
| 3 | $ \left[\begin{array}{cccccccccccccccccccccccccccccccccccc$                                                                                                    | 4                             | -                                                                                                    |
| 4 | $ \left[\begin{array}{cccccccccccccccccccccccccccccccccccc$                                                                                                    | 8                             | <ul> <li>Os DIP 1 a DIP 12 são<br/>utilizados para definir os<br/>endereços das estações<br/>interiorea</li> </ul> |
| 5 | $ \left[\begin{array}{cccccccccccccccccccccccccccccccccccc$                                                                                                    | 16                            | <ul> <li>Pode ser definido um<br/>máximo de 4094<br/>endereços diferentes</li> <li>No quadro que se</li> </ul>     |
| 6 | $\left[\begin{array}{cccccccccccccccccccccccccccccccccccc$                                                                                                    | 32                            | segue, encontrará os<br>mais importantes<br>Endereços de estações<br>interiores                                    |
| 7 | $\begin{bmatrix} 0 \\ 1 \\ 2 \\ 3 \\ 4 \\ 5 \\ 6 \\ 7 \\ 8 \\ 8 \\ 1 \\ 2 \\ 3 \\ 4 \\ 5 \\ 6 \\ 7 \\ 8 \\ 1 \\ 2 \\ 3 \\ 4 \\ 5 \\ 6 \\ 7 \\ 8 \\ 1 \\ 2 \\ 3 \\ 4 \\ 5 \\ 6 \\ 7 \\ 8 \\ 1 \\ 2 \\ 3 \\ 4 \\ 5 \\ 6 \\ 7 \\ 8 \\ 1 \\ 2 \\ 3 \\ 4 \\ 5 \\ 6 \\ 7 \\ 8 \\ 1 \\ 2 \\ 3 \\ 4 \\ 5 \\ 6 \\ 7 \\ 8 \\ 1 \\ 1 \\ 2 \\ 3 \\ 4 \\ 5 \\ 6 \\ 7 \\ 8 \\ 1 \\ 1 \\ 2 \\ 3 \\ 4 \\ 5 \\ 6 \\ 7 \\ 8 \\ 1 \\ 1 \\ 2 \\ 3 \\ 4 \\ 5 \\ 6 \\ 7 \\ 8 \\ 1 \\ 1 \\ 2 \\ 1 \\ 1 \\ 2 \\ 1 \\ 1 \\ 1 \\ 1$                                                                                                    | 64                            |                                                                                                    |
| 8 | $\left[\begin{array}{cccccccccccccccccccccccccccccccccccc$                                                                                                    | 128                           |                                                                                                    |
| 9 | $ \begin{array}{c ccccccccccccccccccccccccccccccccccc$                                                                                                    | 256                           |                                                                                                    |

| 10 | $\left[\begin{array}{cccccccccccccccccccccccccccccccccccc$                                                                                                    | 512  | <ul> <li>Os DIP 1 a DIP 12 são<br/>utilizados para definir os<br/>endereços das estações<br/>interiores</li> </ul>                                                                |
|----|----------------------------------------------------------------------------------------------------|------|----------------------------------------------------------------------------------------------------|
| 11 | $ \left(\begin{array}{cccccccccccccccccccccccccccccccccccc$                                                                                                    | 1024 | <ul> <li>Pode ser definido um<br/>máximo de 4094<br/>endereços diferentes</li> </ul>                                                                                              |
| 12 | $\left[\begin{array}{c ccccccccccccccccccccccccccccccccccc$                                                                                                    | 2048 | <ul> <li>No quadro que se<br/>segue, encontrará os<br/>mais importantes<br/>Endereços de estações<br/>interiores</li> </ul>                                                       |
| 13 | $\begin{bmatrix} 0 \\ 1 \\ 2 \\ 3 \\ 4 \\ 5 \\ 6 \\ 7 \\ 8 \\ 8 \\ 8 \\ 1 \\ 2 \\ 3 \\ 4 \\ 5 \\ 6 \\ 7 \\ 8 \\ 1 \\ 2 \\ 3 \\ 4 \\ 5 \\ 6 \\ 7 \\ 8 \\ 1 \\ 2 \\ 3 \\ 4 \\ 5 \\ 6 \\ 7 \\ 8 \\ 1 \\ 2 \\ 3 \\ 4 \\ 5 \\ 6 \\ 7 \\ 8 \\ 1 \\ 2 \\ 3 \\ 4 \\ 5 \\ 6 \\ 7 \\ 8 \\ 1 \\ 1 \\ 2 \\ 3 \\ 4 \\ 5 \\ 6 \\ 7 \\ 8 \\ 1 \\ 1 \\ 2 \\ 3 \\ 4 \\ 5 \\ 6 \\ 7 \\ 8 \\ 1 \\ 1 \\ 2 \\ 3 \\ 4 \\ 5 \\ 6 \\ 7 \\ 8 \\ 1 \\ 1 \\ 2 \\ 3 \\ 4 \\ 5 \\ 6 \\ 7 \\ 8 \\ 1 \\ 1 \\ 2 \\ 3 \\ 4 \\ 5 \\ 6 \\ 7 \\ 8 \\ 1 \\ 1 \\ 2 \\ 3 \\ 4 \\ 5 \\ 6 \\ 7 \\ 8 \\ 1 \\ 1 \\ 2 \\ 3 \\ 4 \\ 5 \\ 6 \\ 7 \\ 8 \\ 1 \\ 1 \\ 2 \\ 3 \\ 4 \\ 5 \\ 6 \\ 7 \\ 8 \\ 1 \\ 1 \\ 2 \\ 3 \\ 4 \\ 5 \\ 6 \\ 7 \\ 8 \\ 1 \\ 1 \\ 2 \\ 3 \\ 4 \\ 5 \\ 6 \\ 7 \\ 8 \\ 1 \\ 1 \\ 2 \\ 3 \\ 4 \\ 5 \\ 6 \\ 7 \\ 8 \\ 1 \\ 1 \\ 2 \\ 3 \\ 4 \\ 5 \\ 6 \\ 7 \\ 8 \\ 1 \\ 1 \\ 2 \\ 3 \\ 4 \\ 5 \\ 6 \\ 7 \\ 8 \\ 1 \\ 1 \\ 1 \\ 2 \\ 1 \\ 1 \\ 1 \\ 1 \\ 1 \\ 1$ | -    | DIP 13 para ON se estiver<br>ligada uma câmara HDCVI<br>através de um cabo UTP.<br>Coloque o interrutor DIP<br>em OFF se a câmara<br>estiver ligada através de<br>um cabo coaxial |
| 14 | Não utilizado                                                                                                    | -    | Não utilizado                                                                                                    |
| 15 | Não utilizado                                                                                                    | -    | Não utilizado                                                                                                    |
| 16 | $ \begin{array}{c ccccccccccccccccccccccccccccccccccc$                                                                                                    | -    | DIP 16 para ON quando<br>o VTH é uma extensão.<br>Interruptor DIP para OFF<br>se for o VTH principal                                                                              |

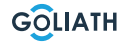

# Endereços de estações interiores

| Estação<br>interior<br>Endereço | Combinação de interruptores DIP                                   | Interruptor<br>DIP em ON                  |
|---------------------------------|-------------------------------------------------------------------|-------------------------------------------|
| 1                               | $ \begin{array}{c ccccccccccccccccccccccccccccccccccc$            | DIP 1                                     |
| 2                               | $ \begin{array}{c ccccccccccccccccccccccccccccccccccc$            | DIP 2                                     |
| 3                               | $ \begin{array}{c ccccccccccccccccccccccccccccccccccc$            | DIP 1 + DIP 2                             |
| 4                               | $ \begin{array}{c ccccccccccccccccccccccccccccccccccc$            | DIP 3                                     |
| 5                               | $ \begin{array}{c ccccccccccccccccccccccccccccccccccc$            | DIP 1 + DIP 3                             |
| 6                               | $ \begin{array}{c ccccccccccccccccccccccccccccccccccc$            | DIP 2 + DIP 3                             |
| 7                               | $ \begin{array}{c ccccccccccccccccccccccccccccccccccc$            | MERGULHO 1+<br>MERGULHO<br>2 + MERGULHO 3 |
| 8                               | $ \begin{array}{c ccccccccccccccccccccccccccccccccccc$            | DIP 4                                     |
| 9                               | $ \begin{array}{c ccccccccccccccccccccccccccccccccccc$            | DIP 1 + DIP 4                             |
| 10                              | $ \begin{array}{c}  & \\  & \\  & \\  & \\  & \\  & \\  & \\  & $ | DIP 2 + DIP 4                             |

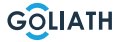

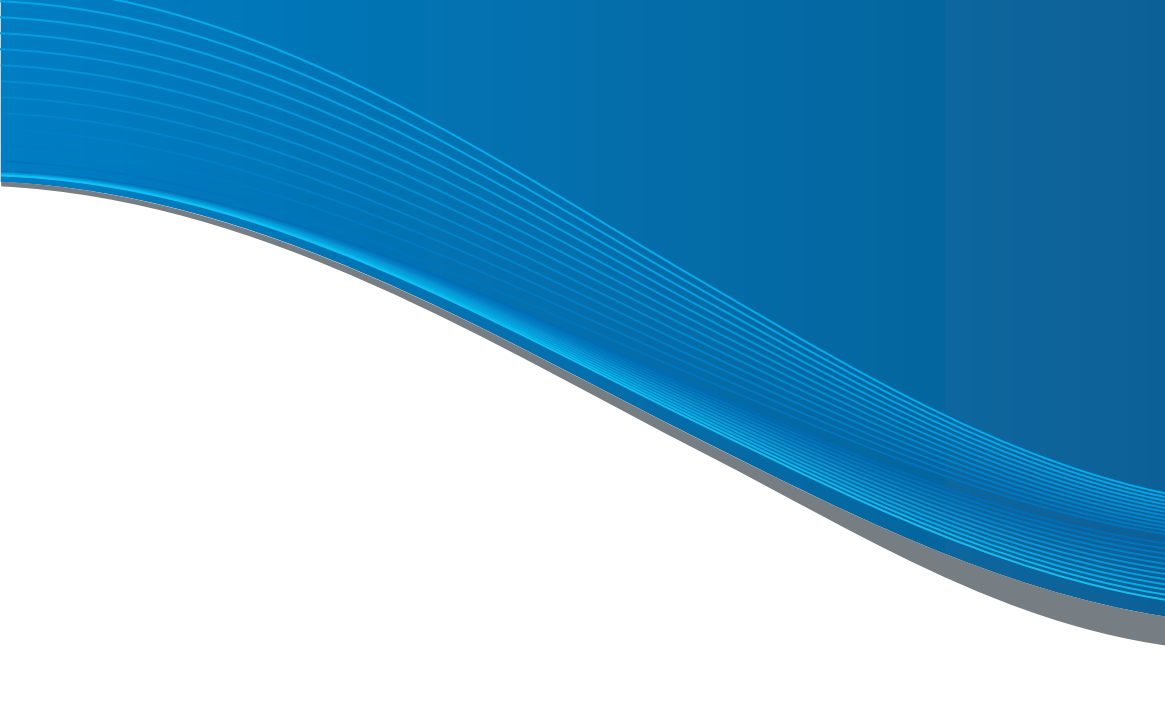

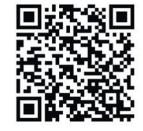

**TORNAR-SE PARCEIRO!** 

Se é canalizador ou eletricista, contacte-nos. e beneficiar das condições do seu concessionário!

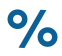

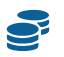

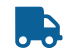

Prazo de entrega curto

Descontos de topo

Reembolso

e